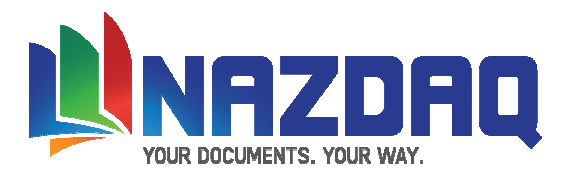

# **bHot-Link 7.0**

# View and Manage your files from within the Baan LN

# **Table of Contents**

| Overview                                                                                                    |             | 2                    |
|----------------------------------------------------------------------------------------------------|-------------|----------------------|
| Installation                                                                                                    |             |                      |
| Installing bHot-Link – UNIX<br>Installing bHot-Link – Windows<br>Upgrading to bHot-Link 7.0<br>Installing bHot-Link – Baan Tools<br>Installing <i>bHot-Link</i> 7.0 menu | 4<br>6<br>7 | 5<br>8               |
| Defining                                                                                                    |             |                      |
| Mapping bHot-Link Data<br>Hot Links Examples<br>Managing Files from bHot-Link<br>External integration with Email / Printer                                               |             | 10<br>15<br>20<br>21 |
| Activating bHot-Link                                                                                                    |             |                      |
| Overview<br>Adding a button or an Image without touching the Forms/Menus<br>Adding a button to the session's form<br>Adding bHot-Link to the session using source code   | 34          | 23<br>25<br>32       |
| System Issues                                                                                                    |             |                      |
| bHot-Link Log<br>bHot-Link parameters - bhl.ini file<br>Maintain bHot-Link users permissions<br>Define Local Temp Directory                                              | 36          | 35<br>37<br>38       |
| General Information                                                                                                    |             | 39                   |
| <b>Important:</b> Please read last page before you proceed with installation                                                                                             |             |                      |

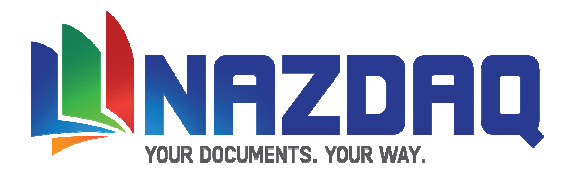

# Overview

Wouldn't it be great if you could access corporate documents from within Baan? The following is example of how bHot-Link allows you to connect to documents and applications from within a Baan session, and opening an intermediate sub-menu before you can access a whole range of files.

| <b>t</b> dpur4100s000: Pt                                                                                                    | urchase Order [090]           |                        | ×                                                                                                    |
|----------------------------------------------------------------------------------------------------|-------------------------------|------------------------|----------------------------------------------------------------------------------------------------|
| Elle View Tools Spe                                                                                                    | and Help<br>Ba 🗟 🕅 💋 🕅 🔽      |                        |                                                                                                    |
|                                                                                                    |                               |                        |                                                                                                    |
| General Buying Ship                                                                                                    | ping Invoicing Paying Changes |                        |                                                                                                    |
| Buy-from BP                                                                                                    | SUP000005 PCX compone         | nts supplier           |                                                                                                    |
| Ship-from BP                                                                                                    | SUP000005 PCX compone         | nts supplier           | Baan Hot Links                                                                                                    |
| Purchase Office                                                                                                    | POAMS1 PO Amsterdam Priv      | vate Market            |                                                                                                    |
| ⊂ Order ──                                                                                                    |                               | Shipping               |                                                                                                    |
| Order Type                                                                                                    | PNS purchase normal           | Planned Receipt Date   | 11/08/2003 🔽 17:00 😴                                                                                                    |
| Purchase Order                                                                                                    | POR000013 EP                  | Confirmed Receipt Date |                                                                                                    |
| Order Date                                                                                                    | 08/08/2003 17:40              | Warehouse              | WHAM51 WHS Amsterda                                                                                                    |
|                                                                                                    | For Commingling               | Terms of Delivery      |                                                                                                    |
| Reference                                                                                                    |                               | Returns                |                                                                                                    |
| Buy-from BP Order                                                                                                    |                               | Original Document Type | Not Applicable                                                                                                    |
| Reference A                                                                                                    |                               | Peturo Reacon          |                                                                                                    |
| Contract                                                                                                    |                               | RecumicedSUIT          |                                                                                                    |
| Contract                                                                                                    | J                             |                        |                                                                                                    |
| Internal Contacts                                                                                                    |                               | Text<br>Header Text    |                                                                                                    |
| Planner                                                                                                    |                               | Eooter Text            |                                                                                                    |
|                                                                                                    |                               |                        |                                                                                                    |
| <u></u>                                                                                                    |                               |                        | Modify tdpur4100s000 090                                                                                                    |
|                                                                                                    |                               |                        |                                                                                                    |
| 895_motherboard.jpg - Windows Picture and Fax Viewer                                                                                                    |                               |                        | ► 201004 📃                                                                                                    |
|                                                                                                    |                               |                        | Els Edi your Farentes Codi Bible<br>Q Book - Q to the D South Control Fallers IIII -<br>Material Control Control                                                                                                    |
|                                                                                                    |                               |                        | Image: Transfer Transfer         Image: Transfer Transfer         Image: Transfer Transfer         Image: Transfer Transfer         Image: Transfer Transfer Tra                                                                                                    |
|                                                                                                    |                               |                        | Prada a renvision         ■ there:12639/MC0E1_C.pg         1001         PEG Insge         201/2009 116/9           ● Public the Folder to the<br>Web         ■ there:22639/MC0E1_C.pg         1018         PEG Insge         201/2009 116/9           ■ Dem:22614-Here 729/R SIMH         1108         PEG Insge         201/2009 116/9         201/2009 116/9           ■ Dem:22614-Here 729/R SIMH         1108         PEG Insge         201/2009 116/9           ■ Dem:22614-Here 729/R SIMH         1018         PEG Insge         201/2009 116/9                                                                                                    |
|                                                                                                    | Baan Hot Link 6.0 [550]       |                        | Other Places         *         Ethrom S2823 4907LBM 0049 90         1008         3456 Image         30122004 16:07           Image: S2823 4907LBM 0049 90         Image: S2823 4907LBM 0049 90         Image: S282                                                                                                    |
| GIGABYTE                                                                                                    | Link Detach Replace Help      |                        | 201004<br>Pin Folder<br>Pin Folder<br>201004<br>Pin Folder<br>201004<br>Pin Fo |
|                                                                                                    |                               |                        | Streberschill280.pdf         1018         Addre Arobert 70.         30122001 16:07           Streberschill280.pdf         1018         Addre Arobert 70.         30122001 16:07           Streberschill280.pdf         1018         Addre Arobert 70.         30122001 16:07           Streberschill280.pdf         1018         Addre Arobert 70.         30122001 16:07           Streberschill280.pdf         1018         Addre Arobert 70.         30122001 16:07                                                                                                    |
|                                                                                                    |                               |                        | Strandonovski z drug v strandonov z drug v strandonov strandonov z drug v strandonov z drug v strandonov z                                                                                                    |
|                                                                                                    |                               |                        |                                                                                                    |
|                                                                                                    |                               |                        |                                                                                                    |
| <b>UU</b> IA # 0   P P   A E   A & B (                                                                                                    |                               |                        | 1                                                                                                    |
| teldd101000:Rem General (010)<br>a Bwr Toola Systia Brip                                                                                                    | Item Image P                  | DF Document PU Folder  |                                                                                                    |
| 🕈 🔜 🎂 🗋 film 🖄 🔅 🧭 🦚 🦚 👘 🕅 🕼 🕼 🕅 👘 👘 👘 👘 👘 👘 👘 👘 👘 👘 👘 👘 👘                                                                                                    |                               |                        | [2] "modifiedbaard 250"         Google Search - Windows Internet Engineer           [2] [2] [2] [2] [2] [2] [2] [2] [2] [2]                                                                                                    |
| Itee CPUTO Description                                                                                                    | 19                            | Gooste                 | v v (Carolin tool 2007 - Google Sanch Carolin tool v (Peer v<br>Web images Maps Bans Encycling Gmail mos v                                                                                                    |
| Overativities Item Type Variafectured                                                                                                    | 2                             |                        | Google motherboard 255" Search Adversal Savet                                                                                                    |
| Item Group D00 Menufactured Item<br>Item Type Spec. Item copication                                                                                                    |                               |                        | Web Results 1 - 10 of about 15 for "motherchand 258" (0.16<br>Skots 4 Notes Sconsord Links                                                                                                    |
| Schedule Type Text Application Type Outry Default Develop Code Develop Code Develop | Engineering                   | Archive Google Search  | Enterprise Mit Imotherboard, 28 Ec. DUNIV, 04 259 Torcordt C VS 06 260 pcc 2.2.2.     pcc-DUNIX ONDEPT -mit64-mail/allogo 26 to C-DUNIX-02 282     performance settlb org/performance/htm/loge_4.notes.html - 21k - <u>Calched</u> - <u>Smilar page</u> Gobal & Local Byer Directo     Gobal & Calched - Byer Directo     Gobal & Calched - Byer Directo     Gobal & Calched                                                                                                    |
| Effective Date  Effective Date                                                                                                    |                               |                        | Check Constraints (Constraint) (Constraint) (Constra                                                                                                    |
| Link Data Unit Set DDD P Sandard Unit Set Envertory Unit DCS P Set Dot P Set Dot DCS P Set DCS P Set P Set P Set |                               |                        | DMN Ecrum: Adabe Premiere Pro<br>P3 500 (BE+1) MOTHERBOARD.28F RAVLBM 30 GB 7200 UDMA, MAVDOR 10 GB<br>650 2018 GRAPHICS CARD, Julioning fina with no change of settings to my knowledge.                                                                                                    |
| Merger         (F. 0000)                                                                                                    |                               |                        | www.wwug.com/cgi-bin/displaywwugpost.fcg?<br>forum=addee_premens&post=01050719121.hzm - 31% - <u>Cachad - Similar pages</u>                                                                                                    |
| Modify kold0101s000                                                                                                    | 990                           |                        | 大工19UK HEQUISISE MODIFIED CONFIG 2498 CONFIG 1275 57 (Translate this page 1<br>件名相互、we require reduction motification of 2014 . p4 motified and 478 socket chipset<br>vialintel/sis. send your ubest Offer 中文正备 …                                                                                                    |

25895

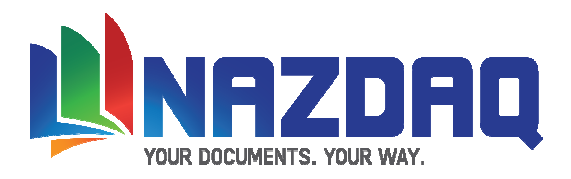

*bHot-Link* links between Baan sessions and files based on a session specific logic and does not require a manmade link between every record and file. Based on the company's naming convention, we create a mapping scheme that is good for all records. As an example, if you wish to create a link between Maintain Item Data and the item drawings, while drawings are saved in an archive with the name <item number>.pdf - then all you have to do is to create a mapping entry for tiitm0101m000 to reflect this logical connection.

File names that can be "linked to" are usually derived from values in the current session the user is standing on at the moment. *bHot-Link* supports a whole range of variables that can pick from the session in order to form the name of the file. You can use up-to seven values from within the session, up-to three values from tables we can "join with" – in addition to using free text and replacing characters.

*bHot-Link* does not only link to files, but can also link to a folder or website – and can also run a dos application or a Baan session, all using variables from the session we link from to create meaningful links. It can open the door for 12 links from a given session – with the possibility to have different links for different Baan companies.

*bHot-Link* does not only link to existing files and folders – but allows you to manage them from within Baan. If you create a new file and wish to have it copied to the specified folder with the agreed name from within Baan, a file browser is launched and will assist you to safely take your new file and deposit it in the designated directory with the correct name, based on the rules you have in place. This possibility is granted to users with the right access and every change is saved in a log file so it can be later-on monitored.

bHot-Link offers other features like the possibility to quickly attach all links to an E-mail and send it. This could be useful when you wish to transfer all related data to an external source like a subcontractor.

There are different methods to activate *bHot-Link*. In version 7.0, we introduced a new method that does not require any change in the code or even any Baan customization experience. It is enough to define an entry for the link and it will be activated by a background engine that runs for all sessions. This new method allows you to add buttons or GIF pictures without touching the Baan code – and linking to files, folders, Baan sessions or run applications. Other possibilities for activating *bHot-Link* are by changing the Baan Form, the Baan Source (if you have access to it) or changing the session menu – which all require Baan Tools expertise and maintenance.

Another advantage of using the background process method for activating *bHot-Link* is the possibility to add pictures to sessions, like having a picture of the employee in Maintain Employees. These pictures can be clickable - and take you via *bHot-Link* to a range of other links.

One of the users of *bHot-Link* once said:

We also realized that the range of applications where bHot-Link can be applied is only limited by our imagination. We quickly found uses for bHot-Link in customer order entry, (which is where we were looking for a solution, but discovered several more applications beyond the original one, like Purchasing, Warehousing and Others). Clearly this is a tool we expect to use for a long time. bHot-Link is changing the way we use Baan at Conwed Plastics. We now have an avenue of information access for users we were not able (at least easily) to open before.

We strongly recommend you check the rest of this manual. For questions, please don't hesitate to contact us.

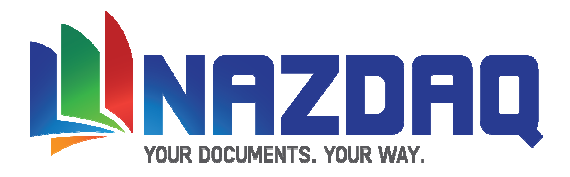

# **Installation - Overview**

In this section, the installation procedure will be explained. The package (bhl70p6a.tar) contains the Baan dumps, executables and some settings files.

### **Installing** *bHot-Link* - UNIX

# If your Baan System is installed on a Windows NT Machine please proceed to page 3. Otherwise, follow the instructions below.

- 1) Transfer the file bhl70p6a.tar to your Unix Machine (Using FTP in binary mode)
- 2) Log into your Unix Machine Using telnet as user bsp and change your directory to the one where the file bhc70p6a.tar is located. Variable \$BSE should be defined in this login.
- 3) Extract the file bhc70p6a.tar (tar xvf bhc70p6a.tar). Upon Completion of the extract, a Directory named bhl7.0d will be created.
- 4) Change directory to the one just created cd bhl7.0d
- 5) Create a directory under \$BSE for installing BHC7 mkdir \$BSE/BHC7
- 6) Copy all files and directories from dump to the new directory created cp –R \* \$BSE/BHC7
- 7) Change permissions on directory \$BSE/BHC7 and files inside so you can read and write to this directory.

Note: If you are upgrading, rename the file \*.ckl in \$BSE/BHC7 to bhl70p6a.ckl

8) Copy the *Demo Activation Key* (bhl70p6a.inp) or the *Product License Key* (bhl70p6a.ckl) to the \$BSE/BHC7 directory

Proceed to page 6

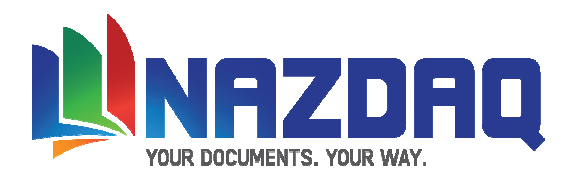

### Installing bHot-Link – Windows NT or Windows 2000

- 1) Save file bhc70p6a.tar to disk
- 2) Move to the Folder were bhc70p6a.tar was saved
- 3) Unzip the file bhc70p6a.tar upon completion of the extract, a folder named bhl7.0d will be created.
- 4) Open folder bhl7.0d
- 5) Create a directory with the name BHC7 under \${BSE}.
- 6) Copy all contents of bhl7.0d (Including Subdirectories) to \${BSE}/BHC7 folder
- 7) Copy the *Demo Activation Key* (bhl70p6a.inp) or the *Product License Key* (bhl70p6a.ckl) to the \${BSE}/BHC7 directory

Note: If you are upgrading to BHL 7.0, rename the file \*.ckl in \$BSE/BHC7 to bh170p6a.ckl

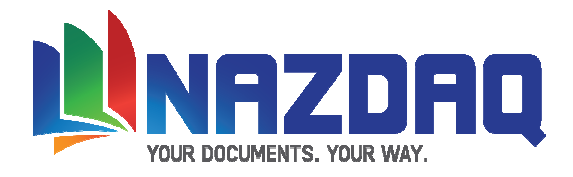

# Upgrading to bHot-Link 7.0

NAZDAQ has done few changes to the \$BSE/BHC7/settings directory. Now it is divided to sub folders so that it will be better organized.

In order to upgrade to 7.0 version you need to copy all the files from \$BSE/BHL6/settings (or older) manually to the right subfolder. Below is a table that explains where to put each file:

| Sub Folder Name | File Name                          |
|-----------------|------------------------------------|
| adm             |                                    |
|                 | bhl.ini                            |
|                 | temp.dat                           |
|                 | bhl.log                            |
|                 | system.ini                         |
|                 | files2copy.dat                     |
|                 | Other files that should be copied! |
|                 | logo.gif                           |
| тар             |                                    |
|                 | isessions.dat                      |
|                 | i <session>.cfg</session>          |
|                 |                                    |
| ext             |                                    |
|                 | esessions.dat                      |
|                 | e <session>.cfg</session>          |
|                 |                                    |
| prm             |                                    |
|                 | psessions.prm                      |
|                 | p <session>.prm</session>          |
|                 |                                    |
| san             |                                    |
|                 | adn_sessions.dat                   |
|                 | ses_adn_ <session>.cfg</session>   |

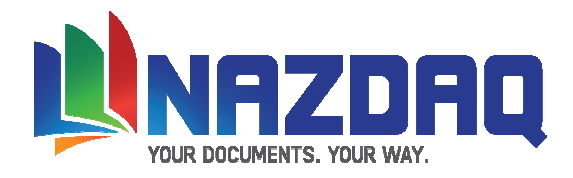

# **Installing** *bHot-Link* – Baan Tools

Follow the following steps to install bHot-Link on your Baan Server

1) Log into Baan (as user baan or user bsp) and Change package VRC of user using ttadv0140m000

| ttadv0140m000: Change Current Package VRC of    | User [000]               | <u>- 🗆 ×</u> |
|-------------------------------------------------|--------------------------|--------------|
| <u>File Edit View Group Tools Specific Help</u> |                          |              |
| 🗗 🖬 🍜   🗅 🖻 🗙 🗳   🖄 🖡 🎋                         | ◆ ◆ ↔ 🖗 🖗 🏶 🖗 🖗 🖗 🕅      |              |
| User                                            | baan Installation user   |              |
| Current Package VRC                             | tc B61U a naz Cust       |              |
| New Package VRC                                 | Your Package VRC         |              |
| Release                                         | a                        |              |
| Customer                                        | naz Cust                 |              |
| Options<br>Show Current VRC Only (Multi-Level)  |                          |              |
| Current Package VRC: tc B61U a naz              | Modify ttadv0140m000 000 |              |

2) Run "Import Data Dictionary" – **ttiex1285m000** for the following under **dumps**:

| bsa sest | im tmp |
|----------|--------|
|----------|--------|

#### under hdumps:

adn bhl ext map mnu sesadn usr

| 🚺 ttiex1285m000: Import Data I | Dictionary [000]                               |                   |
|--------------------------------|------------------------------------------------|-------------------|
| Path Sequential Dumps          | * \${BSE}/BHC7/hdumps/map                      | Import            |
| Path Runtime Dictionary        | \${BSE}/application                            | Import            |
| Options                        |                                                | Close             |
|                                | Verwrite                                       | Save Defaults     |
|                                | Overwrite Alignment                            | Get Defaults      |
|                                | Delete dumps after installati Your Package VRC |                   |
|                                | Write software components in the Package VRC   | Add to Job        |
| VRC                            | B61U 🕨 a 🛛 naz                                 | Help              |
|                                |                                                | ttiex1285m000 000 |

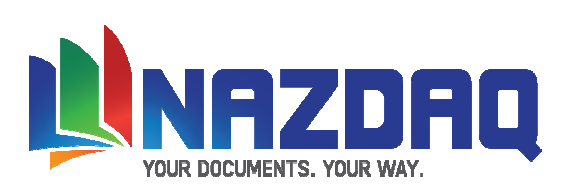

| 3) Create Runtime data Dictionary - | ttadv5210m000 from session | tccom2 - tccom2zzzzzzzz |
|-------------------------------------|----------------------------|-------------------------|
|-------------------------------------|----------------------------|-------------------------|

| 📡 ttadv5210m000: Create Runti                                             | me Data Dictio | onary [000]              | <u>_ 🗆 ×</u>    |
|---------------------------------------------------------------------------|----------------|--------------------------|-----------------|
| Options<br>Domains                                                        |                |                          | Create Runtime  |
| Tables                                                                    |                | N                        | Close           |
| <ul> <li>Check before create runt.</li> <li>Reconfigure Tables</li> </ul> |                |                          | Save Defaults   |
| Sessions                                                                  |                | Your Package Combination | On Get Defaults |
| Print Errors                                                              |                |                          | Add to Job      |
| Selection Range                                                           | From           | То                       | Help            |
| Package Combination                                                       | b61anaz        | ▶ b61anaz ▶              |                 |
| Package                                                                   | tc 🕨           | tc 🕨                     |                 |
| Table                                                                     |                | zzz999                   |                 |
| Session                                                                   | com2           | ▶ com2zzzzzz             |                 |
|                                                                           |                | ttadv5210m000            | 000             |

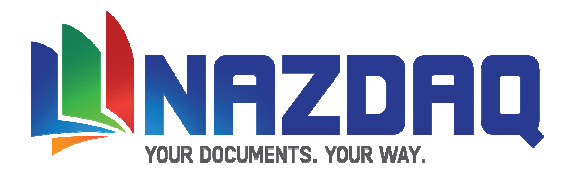

# Install bHot-Link 7.0 Menu

All you have to do is to add the *bHot-Link* menu (tccom2bhl7) to your main menu (tccom000000000) Open ttadv3560m000 session and find the main menu (current VRC) and click on the edit button.

| <b>)</b> tt | adv3560                  | m000: Menus                | s [00 | 0]       |              |        |      |                                     |   |
|-------------|--------------------------|----------------------------|-------|----------|--------------|--------|------|-------------------------------------|---|
| Eile        | <u>E</u> dit <u>V</u> ie | w <u>G</u> roup <u>T</u> o | ols   | Specific | <u>H</u> elp |        |      |                                     |   |
|             |                          |                            | ×     | 配日       | ¢n   [       | 🗛 🔛    | 4    | • • • • • • • • • • • • • • • • • • |   |
|             | 95 95                    |                            |       |          |              | 2 🖸    | -    |                                     | - |
|             |                          |                            |       | Ξ10) [ 1 | VRC VR       | e Vike |      |                                     |   |
| Lar         | nguage 🛛                 | 2 English                  |       |          |              |        |      |                                     |   |
| Pac         | :kage                    | tc Commo                   | n     |          |              |        |      |                                     |   |
|             |                          |                            |       |          |              |        |      |                                     |   |
|             |                          |                            |       |          |              |        |      |                                     |   |
| <u>.</u>    | Meni                     | J                          |       | VRC      |              | 1      | Ехрі | Description                         |   |
|             | com                      | 00000000                   | 1     | B61U     | a            | naz    |      | SSA ERP LN General Menu             |   |
|             | com                      | 00000001                   | 1     | B61      | a            |        |      | Common                              |   |
|             | com                      | 00000005                   | 1     | B61      | а            |        |      | Applications                        |   |
|             | com                      | 00000020                   | 1     | B61      | а            |        | Г    | Initialization Tools                |   |
|             | com                      | 00000030                   | 1     | B61      | а            |        | Г    | Migration Tools                     |   |
|             | com                      | 00000int                   | 1     | B61      | а            |        | Г    | SSA ERP LN General Menu (internal)  |   |
|             | com                      | 00000wvd                   | 1     | B61      | а            |        | Г    | SSA ERP LN (Development)            |   |
|             | com                      | 00001001                   | 1     | B61      | a            |        | Г    | General Data                        |   |
|             | com                      | 00002001                   | 1     | B61      | а            |        | Г    | Company Data                        |   |
|             | com                      | 00002002                   | 1     | B61      | a            |        | Ē    | Employees                           |   |
|             | com                      | 00002006                   | 1     | B61      | a            |        | Ē    | Common Parameters                   |   |
|             | com                      | 00002008                   | 1     | B61      | а            |        | Г    | Chart and Planning Board Data       | - |
|             |                          |                            | -     |          |              |        |      |                                     |   |
| i<br>Menu   | Fields (                 | Ctrl+Shift+E)              |       |          |              |        |      | ttadv3560m000 000                   |   |

Then add the menu as in the following:

| 】 tta                 | ttadv3561m000: Menu Fields [000]        |      |                 |                                   |     |        |                           |                       |          |     |
|-----------------------|-----------------------------------------|------|-----------------|-----------------------------------|-----|--------|---------------------------|-----------------------|----------|-----|
| <u>F</u> ile <u>E</u> | jle Edit View Group Tools Specific Help |      |                 |                                   |     |        |                           |                       |          |     |
| Ē                     | - 4                                     |      | ) 🗈 🗙 🖆         | 🕑 🔒 🗠 💠                           | •   |        | (# # % %) (# ( <b>\</b> ? |                       |          |     |
|                       |                                         |      | -               |                                   |     |        |                           |                       |          | _   |
| Packa                 | ige to                                  |      | Common          |                                   |     |        |                           |                       |          |     |
| VRC                   | B63                                     | 10   | a naz           |                                   |     |        |                           |                       |          |     |
| Menu                  | cor                                     | m    | 00000000        | 1                                 |     |        |                           |                       |          |     |
|                       |                                         |      |                 |                                   |     |        |                           |                       |          |     |
|                       | Sec.N                                   |      | Menu Field Type | Sec /Men /Pr /Oue                 |     | Descr  | I ahal                    | Process Info          | Active   |     |
|                       | Joeqan                                  | 0.   | nena nela 19pe  | joes/Hen/H/Que                    |     | Linked |                           | riocess mile          | neave    |     |
|                       |                                         | 120  | Menu            | <ul> <li>fmfmd00000001</li> </ul> | ▶ 1 |        | Freight Management        |                       |          | 1   |
|                       |                                         | 121  | Menu            | <ul> <li>tccom2email61</li> </ul> | ▶ 1 | •      | B2Email 6.1               |                       | <b>v</b> | 1   |
|                       |                                         | 122  | Menu            | <ul> <li>tccom2win6a00</li> </ul> | ▶ 1 | •      | B2Win 6.0 - Main Menu     |                       | <b>v</b> | 1   |
|                       |                                         | 130  | Menu            | <ul> <li>tsmdm1000m000</li> </ul> | ▶ 1 | ▼      | Service                   |                       |          |     |
|                       |                                         | 140  | Menu            | <ul> <li>qmptc00000000</li> </ul> | ▶ 1 | •      | Quality Management        |                       |          |     |
|                       |                                         | 150  | Menu            | <ul> <li>dmcom00000010</li> </ul> | ▶ 1 |        | Object Data Management    |                       | <b>V</b> |     |
|                       |                                         | 160  | Menu            | <ul> <li>tttls1000m000</li> </ul> | ▶ 1 |        | Tools                     |                       | <b>V</b> |     |
|                       |                                         | 180  | Menu            | ▼ tccom00000030                   | ▶ 1 |        | Migration Tools           |                       | <b>V</b> |     |
|                       | 1                                       | 000  | Menu            | <ul> <li>tccom2mm62</li> </ul>    | ▶ 1 |        | Baan Mail-Merge           |                       | <b>V</b> |     |
|                       | 1                                       | 001  | Menu            | <ul> <li>tccom2email61</li> </ul> | ▶ 1 | •      | B2Email 6.1               |                       | <b>V</b> |     |
|                       | 1                                       | .002 | Menu            | <ul> <li>tccom2baanq2</li> </ul>  | ▶ 1 | •      | Baan Query Tool 2.0       |                       | <b>V</b> |     |
|                       | 1                                       | .003 | Menu            | tccom2bhl61                       | ▶ 1 |        | Baan Hot Link 6.1         |                       |          | Ļ   |
|                       |                                         |      |                 |                                   |     |        |                           |                       |          | -   |
| ,                     |                                         |      |                 |                                   |     |        | lact                      | Hady3561m000_000      |          | _   |
|                       |                                         |      |                 |                                   |     |        | Last                      | jccadv5361110000 j000 | 1        | /// |

When you finish, save and **compile** the main menu.

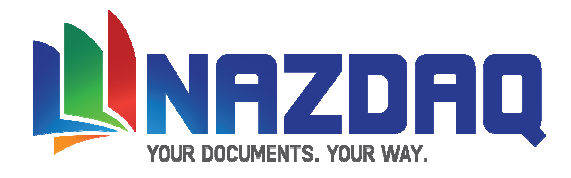

# Defining

This section will explain how to define bHot-Link.

### Mapping bHot-Link Data

*bHot-Link* can link any session with any relevant file, folder, website, file from the Baan server, dos application or Baan session

Use Maintain *bHot-Link* session (tccom2bhmap7) to map your links (12 maximum) per session/company. Every company has its own naming convention. *bHot-Link* supports a name that is related to one or more fields from the session's main table. The following is short explanation about the tccom2bhmap7 fields

| tccom2bhmap7: Maintain Baan Hot Lir    | nk Mapping [090]      |                                          |                   |                  |
|----------------------------------------|-----------------------|------------------------------------------|-------------------|------------------|
| <u>File Edit View Group Tools Spec</u> | cific <u>H</u> elp    |                                          |                   |                  |
| 🛛 🗗 🖬 🎒   🗅 🖻 🗙 🗗 🕅                    | ) 🖬 🗠 🔶 🎝 🕅           | IP P 9 9 9 1 1 1 1 1 1 1 1 1 1 1 1 1 1 1 |                   |                  |
| Add New Session Previous Session Ne    | ext Session           |                                          |                   |                  |
| Session td pur 4501m000                | 0 000 tdpur4501m000   | Go to Ho                                 | t Link No 🙎 💷     |                  |
| B Link Type                            |                       |                                          |                   |                  |
| File (Windows Env.)                    | Folder (Windows Env.) | Website Dos Application                  |                   |                  |
| File (Baan Server)                     | Baan Session          |                                          |                   |                  |
| Link Details                           |                       |                                          |                   |                  |
| Path \\In6\LN_Shares\items             |                       | _                                        | Extend SQL        |                  |
| Part 1 itm-                            | Main Field            | Target Field                             | From Where        |                  |
| Part 2 tdpur401.item                   | /here                 | ) =)                                     |                   |                  |
| Part 3                                 | 1                     |                                          |                   |                  |
| Part 4                                 | /here                 | • = • •                                  |                   |                  |
| Part 5                                 |                       |                                          | 1                 |                  |
| Part 6                                 | /here                 | ) =)                                     |                   |                  |
| Part 7                                 |                       |                                          | 11                |                  |
| Suffix Jipg Re                         | eplace With           |                                          |                   |                  |
| 1983                                   |                       |                                          |                   |                  |
| Link to Baan Session                   |                       |                                          | 6 Display         |                  |
| Session Code                           |                       |                                          | Allas Jitem Image |                  |
| Zoom out Using                         | Zoom in U             | Jsing                                    | Icon  item.gif    |                  |
|                                        |                       |                                          |                   | tccom2bhmap7 090 |

# **O** <u>Session Code & Company.</u>

Here you specify the session name which you want to link from and the company number. When the company number is 000, it servers as the default for all companies.

# **2** Hot Link Number

You can define up to 12 links per session. When one link only is defined, it will be open automatically without going into to an intermediate window.

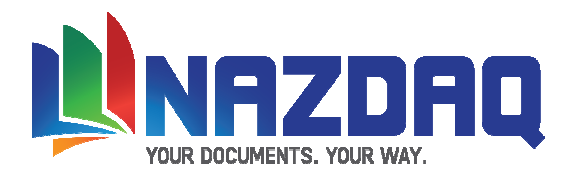

# **B**<u>Link Types</u>

#### Files & Folders:

You can link your session with any kind of file that can be accessed from the client windows machine or Baan server. For example, images, documents, sheets, Autocad or any other. You can also open any folder that can be accessed from the client windows machine or any deeper file that is saved under sub-folders. You can also create and manages your files and folders from within *bHot-Link*.

#### Websites

You can link you session to any website. For example, you can open any relevant site that include information about the current Baan record

#### **Dos application**

From within your session you can activate any DOS application that you want. For example, you can run any batch file or job. Argument can be placed in the part fields.

#### **Baan Session**

From within your current session you can zoom to any other Baan session directly to the relevant record. For example you can zoom from Purchase order lines to maintain Item data and view the same item in one click.

# **4**<u>Link Details</u>

In this section we specify the different parts that make up each link.

The link consists of a **path**, a **name** and a **suffix**.

#### Path

Contains a folder or a web site

#### Name

*bHot-Link* allows you to build a link made from up to seven different parts. The following are the different possibilities for each part of the name:

#### 1) Fixed string

Example: "item-"

#### 2) Field from the session's main table

Example: *tdpur401.item* (when the session's main table is tdpur401) Text fields are supported. In case a text field is used in one of the parts, the corresponding first line of the text file will be picked.

3) **Slash "\"**: Specifies a sub directory.

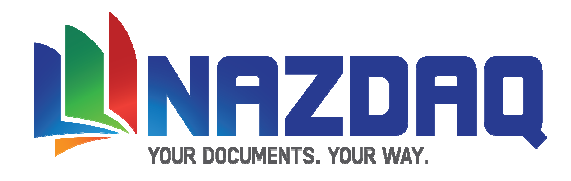

#### 4) Part of a field

Example: The first and forth letters of a field: *tdpur401:1,4* The first 4 characters of a field: *tcibd001:1-4* 

#### 5) Functions

Example: *tdpur401.odat:year* will result in the year from the Order Date. *tdpur401.odat:YYYYMMDD* 

#### 6) Wildcards:

*bHot-Link* supports up to two wildcards for every link (For Windows files and folders only). When wildcards are used and one entry exists that match these conditions, it will be picked automatically. If more than one link is matched, all options will be shown so the user can choose one of them.

#### 7) Fields from a different table

bHot-Link allows you to include fields from a table different than the main table in populated link name.

Example: Use fields from Maintain Item Data table when linking from within Maintain Purchase Order Lines. As the main table is Purchase Order lines (tdpur401) a join between tdpur401 and tcibd001 need to be created. This can be accomplished by creating a where statement with tdpur401.item = tcibd001.item

Using fields from a different table is possible in part2, part4 and part 6 only. When this option is chosen, the desired field should be filled in the chosen *part*, and the where statement to join tables need to be keyed in *Main Table field* and *Target field (see example in coming pages)* 

#### 8) Fields from different table with a free SQL statement

As mentioned in (7), you can include a field from a table different than the main table in populated link name. If the end result needs more than a join between two tables, additional "From" and "Where" closures can be added to the select statement.

Example: To search for datasheet of a certain item from with Maintain Item Data, from a specific manufacturer, it is not enough to join Maintain Item Data (tcibd001) and Maintain Alternative Item Codes (tcibd004). You need to add a condition for the Alternative Code system (tcibd004.citt="MOT" for Motorola). This additional condition to the joint statement is added in *"Extend SQL, Where*".

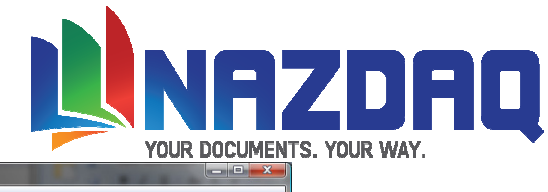

| 🚺 tccom2bhmap7: Maintain Baan Hot Link Mappi  | ing [090]           |               |                   | A COLORADO          | - D ×          |
|-----------------------------------------------|---------------------|---------------|-------------------|---------------------|----------------|
| <u>File Edit View Group Tools Specific He</u> | lp                  |               |                   |                     |                |
| 🚰 🖬 🍜   🗅 🖻 🗙 🗗   🗗   🖬                       | 1 🖗 🔄 🕹 🔄           | P P 4 4 4     | 0 <b>k?</b>       |                     |                |
| Add New Session Previous Session Next Sessio  | in                  |               |                   |                     |                |
| Session tc ibd 0501m000                       | 000 Items - General |               | Go to Hot Link No | 8                   |                |
| Link Type                                     |                     |               |                   |                     |                |
| File (Windows Env.)                           | Windows Env.)       | Vebsite Do    | s Application     |                     |                |
| 🗌 File (Baan Server) 🗌 Baan Se                | ssion               |               |                   |                     |                |
| Link Details                                  |                     |               |                   |                     |                |
| Path www.motdatasheets.com/search?=           |                     |               | Extend SQL        |                     |                |
| Part 1                                        | Main Field          | Target Field  | From              | Where               |                |
| Part 2 tcibd004.aitc Where                    | tcibd001.item       | tcibd004.item | •                 | tcibd004.citt="MOT" |                |
| Part 3                                        |                     |               |                   |                     |                |
| Part 4 Where                                  |                     | • =           | •                 |                     |                |
| Part 5                                        |                     |               |                   |                     |                |
| Part 6 Where                                  |                     | • =           | •                 |                     |                |
| Part 7                                        |                     |               |                   |                     |                |
| Suffix Replace                                | With                |               |                   |                     |                |
| Link to Baan Session                          |                     |               | Display           |                     |                |
| Session Code                                  |                     |               | Alias             | Alt. Item           |                |
| Zoom out Using                                | Zoom in U           | lsing         | Icon              |                     |                |
|                                               |                     |               |                   |                     |                |
|                                               |                     |               |                   |                     |                |
| l                                             |                     |               |                   | tc                  | com2bhmap7 090 |

In case the extension of the SQL statement requires more than 2 tables, additional tables can be added in "*Extend SQL, from*" and the joint statement and any additional conditions will be added in "*Extend SQL, Where*".

The following example links to a file that is based on the item's warehouse description. Three table join is needed and is defined as in the following:

| tccom2bh                 | 🖸 tecom/2bhmap7: Maintain Baan Hot Link Mapping (090)                  |         |                |                 |           |            |                             |            |  |  |
|--------------------------|------------------------------------------------------------------------|---------|----------------|-----------------|-----------|------------|-----------------------------|------------|--|--|
| <u>File</u> <u>E</u> dit | Eile Edit View Group Iools Specific Help                               |         |                |                 |           |            |                             |            |  |  |
| 🛛 🗗 🖬 🖉                  | 🚰 🖬 ⊕   D № X & Y   D   🖬   🏟 💠 💠 🎝   D   🕸 🖗 🧠 🦓   Ø   Ø   Ø   Ø   😥  |         |                |                 |           |            |                             |            |  |  |
| Add New S                | Add New Session Previous Session Next Session                          |         |                |                 |           |            |                             |            |  |  |
| Session                  | Session td pur 4100m900 000 Purchase Order - Lines Go to Hot Link No 2 |         |                |                 |           |            |                             |            |  |  |
|                          |                                                                        |         |                |                 |           |            |                             |            |  |  |
| File (W                  | e<br>Vindows Env.)                                                     | Folder  | (Windows Env.) | Website         | Dos Appli | ication    |                             |            |  |  |
| Eile (B                  | laan Server)                                                           | Baan    | Session        |                 |           |            |                             |            |  |  |
|                          |                                                                        |         |                |                 |           |            |                             |            |  |  |
| Link Detai               | ils                                                                    |         |                |                 |           | Extand SOI |                             |            |  |  |
| Paun                     |                                                                        | _       | Mar Parts      | T               |           | Extend SQL | 140                         |            |  |  |
| Part 1                   |                                                                        |         | Main Field     | l arget Field   |           | From       | Where                       |            |  |  |
| Part 2                   | tcmcs003.dsca                                                          | ▶ Where | tdpur401.item  | = tcibd001.item | •         | tcmcs003   | tcibd001.cwar=tcmcs003.cwar |            |  |  |
| Part 3                   |                                                                        | _       |                |                 |           |            |                             |            |  |  |
| Part 4                   |                                                                        | Where   |                | • =             | •         |            |                             |            |  |  |
| Part 5                   |                                                                        | •       |                |                 |           |            |                             |            |  |  |
| Part 6                   |                                                                        | Where   |                | • =             | •         |            |                             |            |  |  |
| Part 7                   |                                                                        | •       |                |                 |           |            |                             |            |  |  |
| Suffix                   | .xls                                                                   | Replace | With           |                 |           |            |                             |            |  |  |
| Link to Ba               | aan Session                                                            |         |                |                 |           | Display    |                             |            |  |  |
| Session C                | ode                                                                    |         |                |                 |           | Alias      |                             |            |  |  |
| Zoom ou                  | it Using                                                               |         | Zo             | om in Using     |           | Icon       |                             |            |  |  |
|                          |                                                                        |         |                | - ,             |           |            |                             |            |  |  |
|                          |                                                                        | _       |                |                 | _         |            | tccom2                      | onmap/ 090 |  |  |

#### **Character Replacement**

Sometime, the name of the link can be changed to reflect a change in one of the characters. This can be done using "Replace, with".

Example: Replace every occurrence of "," with "-"

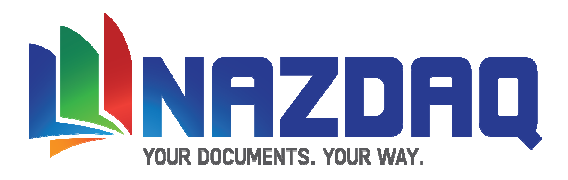

#### **Running Dos Applications:**

If you are activating a dos application and want to pass some argument, part 1 & 2 are the first argument, part 3 & 4 are the second argument and part 5 & 6 are the third argument part 7 and the suffix are the forth argument.

If the dos application is not already installed in a specific path and needs to be copied from the Baan server, the application can be stored in \$BSE/BHC7/settings/adm, name of file need to be added to files2copy.dat. Every time *bHot-Link* runs, this application is copied to the *bHot-Link* temporary local directory (Default is c:\bhl<userid>). Variable <LOCAL TMP> can be used in *path* to reflect the BHL temporary directory. This is an easy way to deploy a dos based application for use by different users.

# **6** Link to Baan Session

This section will be enabled only if you checked the baan session link type. After you insert the session code, you need to define the field that links the zoomed to session with the current one. In the zoom out field you should put a field from the current main table and from the zoom in field you should inser a field from the session that you want to zoom to. For example you can zoom from maintain item data to maintain engeneering item data.

# **6**<u>Display</u>

You can set the icons and labels that will appear on the Hot Link window. The alias field is the place which you set the buttons labels and the con is where you should set the image that will appear on the button. The icon file type should be GIF and should be stored under \$BSE/BHC7/images.

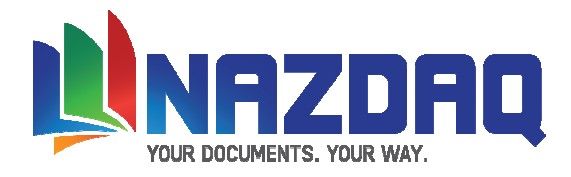

### **Hot Links Examples:**

#### File (from Windows)

The first example is a trivial one. If we are standing on item 28712, Hot Link will open \\Baanerp\BaanERP\_shares\items\itm-28712.jpg

| tccom2b                  | hmap7: Maintain Baa                                                                                                   | an Hot Link Mapp | ing [090]      |              |                 |            |           |              | ×   |
|--------------------------|----------------------------------------------------------------------------------------------------|------------------|----------------|--------------|-----------------|------------|-----------|--------------|-----|
| <u>File</u> <u>E</u> dit | jile <u>E</u> dit <u>V</u> iew <u>G</u> roup <u>T</u> ools <u>Specific</u> <u>H</u> elp                               |                  |                |              |                 |            |           |              |     |
| <b>e e</b> (             | 5   🗅 🖬 🗙                                                                                                    | er   🗗   🖶       | K              | <u> </u>     | 🖉 🕕 🕅           |            |           |              |     |
| Add New                  | Session Previous Ses                                                                                                  | sion Next Sessi  | on             |              |                 |            |           |              |     |
| Session                  | Session         td         pur         4501m000         000         tdpur4501m000         Go to Hot Link No         I |                  |                |              |                 |            |           |              |     |
| Link Typ                 | e                                                                                                    |                  |                |              |                 |            |           |              |     |
| V File (\                | Windows Env.)                                                                                                    | Folder           | (Windows Env.) | Website      | Dos Application | n          |           |              |     |
| File (E                  | Baan Server)                                                                                                    | 🗌 Baan Se        | ession         |              |                 |            |           |              |     |
| Link Deta                | ails                                                                                                    |                  |                |              |                 |            |           |              |     |
| Path                     | \\In6\LN Shares\ite                                                                                                   | ems              |                | _            |                 | Extend SQL |           |              |     |
| Part 1                   | itm-                                                                                                    | •                | Main Field     | Target Field |                 | From       | Where     |              |     |
| Part 2                   | tdpur401.item                                                                                                    | • Where          |                | • =          | -               |            |           |              |     |
| Part 3                   |                                                                                                    | •                |                |              |                 |            |           |              |     |
| Part 4                   |                                                                                                    | Where            |                | • =          | -               |            |           |              |     |
| Part 5                   |                                                                                                    | •                |                |              |                 |            |           |              |     |
| Part 6                   |                                                                                                    | • Where          |                | • =          | -               |            |           |              |     |
| Part 7                   |                                                                                                    | •                |                |              |                 |            |           |              |     |
| Suffix                   | jpg                                                                                                    | Replace          | With           |              |                 |            |           |              |     |
| Link to B                | aan Session                                                                                                    |                  |                |              |                 | Display    |           | THE OWNER    |     |
| Session (                | Code                                                                                                    |                  |                |              |                 | Alias I    | tem Image |              |     |
| Zoom ou                  | ut Using                                                                                                    |                  | Zoom in U      | sing         |                 | Icon it    | tem.gif   |              |     |
|                          |                                                                                                    |                  |                | ······ *     |                 |            |           |              |     |
|                          |                                                                                                    |                  |                |              |                 |            |           | tccom2bhmap7 | 090 |

#### File (Baan Server), sub folders and parts of variables

While standing on PO number 201000, Hot Link will go to the Baan server get the file that is saved under /home/purchase/20/251330.pdf. Notice how the first and sixth characters from the variable in part1 were used to specify the sub folder name. The slash in part2 means that what was in the previous part is a folder.

| 🚺 tccom2bhmap7: Maintain Baan Hot Link Map   | oping [090]                              |                 |                                        |         |              |
|----------------------------------------------|------------------------------------------|-----------------|----------------------------------------|---------|--------------|
| <u>File Edit View Group Tools Specific I</u> | Help                                     |                 |                                        |         |              |
| <b>5                                    </b> | 9 14 4 4 4 1 1 1 1 1 1 1 1 1 1 1 1 1 1 1 |                 | ?                                      |         |              |
| Add New Session Previous Session Next Ses    | sion                                     |                 |                                        |         |              |
| Session td pur 4501m000                      | 000 tdpur4501m000                        | G               | o to Hot Link No 2                     |         |              |
| Link Type                                    |                                          |                 |                                        |         |              |
| File (Windows Env.)                          | er (Windows Env.)                        | Website Dos App | ication                                |         |              |
| File (Baan Server)                           | Session                                  |                 |                                        |         |              |
| Link Details                                 |                                          |                 |                                        |         |              |
| Path /home/purchase                          |                                          |                 | Extend SQL                             |         |              |
| Part 1 tdpur401.orno1,6                      | Main Field                               | Target Field    | From                                   | Where   |              |
| Part 2 / Where                               | > =                                      | · · · · ·       |                                        |         |              |
| Part 3 tdpur401.orno                         |                                          |                 |                                        |         |              |
| Part 4 Where                                 | =                                        | •               |                                        |         |              |
| Part 5                                       |                                          |                 |                                        |         |              |
| Part 6 Where                                 | =                                        | •               |                                        |         |              |
| Part 7                                       |                                          |                 |                                        |         |              |
| Suffix Replace                               | With                                     |                 |                                        |         |              |
| Link to Baan Session<br>Session Code         | Zoom in Using                            | 9               | Display<br>Alias PDF D<br>Icon pdf.git | ocument |              |
| p                                            |                                          |                 |                                        | tccor   | m2bhmap7 090 |

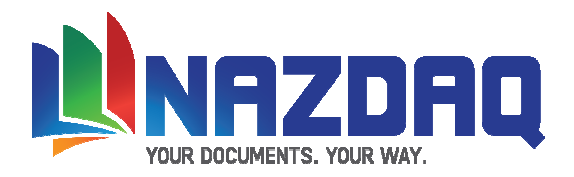

#### Folder, Sub-folder and parts of the variable name

In this example Hot Link will open the folder <u>\\Baanerp\BaanERP\_shares\POs\2010\201000</u> while standing on PO number 201000. Notice how the first four characters from the variable in part1 were used to specify the sub folder name.

| tccom2b                                                      | 🖸 tccom2bhmap7: Maintain Baan Hot Link Mapping [090] |          |                |              |          |            |            |              |     |
|--------------------------------------------------------------|------------------------------------------------------|----------|----------------|--------------|----------|------------|------------|--------------|-----|
| <u>File</u> <u>E</u> dit                                     | Ele Edit View Group Iools Specific Help              |          |                |              |          |            |            |              |     |
|                                                              |                                                      |          |                |              |          |            |            |              |     |
| Add New Session Previous Session Next Session                |                                                      |          |                |              |          |            |            |              |     |
| Session td pur  4501m000 000 tdpur4501m000 Go to Hot Link No |                                                      |          |                |              |          |            |            |              |     |
| Link Type                                                    | •                                                    |          |                |              |          |            |            |              |     |
| File (V                                                      | Vindows Env.)                                        | V Folder | (Windows Env.) | Website      | Dos Appl | cation     |            |              |     |
| 🗌 File (B                                                    | aan Server)                                          | Baan S   | ession         |              |          |            |            |              |     |
| Link Deta                                                    | ils                                                  |          |                |              |          |            |            |              |     |
| Path                                                         | \\In6\LN Shares\POs                                  |          |                |              |          | Extend SQL |            |              |     |
| Part 1                                                       | tdpur401.orno:1-4                                    | •        | Main Field     | Target Fiel  | d        | From       | Where      |              |     |
| Part 2                                                       | N                                                    | ► Where  |                | • =          | •        |            |            |              |     |
| Part 3                                                       | tdpur401.orno                                        | •        |                |              |          |            |            |              |     |
| Part 4                                                       |                                                      | ▶ Where  |                | • =          | •        |            |            |              | _   |
| Part 5                                                       |                                                      | •        |                |              |          |            |            |              |     |
| Part 6                                                       |                                                      | ▶ Where  |                | ► =          | •        |            |            |              | _   |
| Part 7                                                       |                                                      | -        |                |              |          |            |            |              |     |
| Suffix                                                       |                                                      | Replace  | With           |              |          |            |            |              |     |
| Link to Ba                                                   | aan Session                                          |          |                |              |          | Display    |            |              |     |
| Session C                                                    | Code                                                 |          |                |              |          | Alias      | PO Folder  |              |     |
| Zoom ou                                                      | it Using                                             |          | Z              | oom in Using |          | Icon       | folder.gif |              |     |
|                                                              |                                                      |          |                |              |          |            |            |              |     |
|                                                              |                                                      |          |                |              |          |            |            | tccom2bhmap7 | 090 |

#### **Baan Session**

The following settings will zoom from Purchase order lines to maintain engineering Items. You need to define the field that relates to the session that you want to zoom to and also the main key of that session.

| 🚺 tccom2bhmap7: Maintain Ba    | an Hot Link Mapping [090]                    |                       |                   |                  |  |  |  |  |
|--------------------------------|----------------------------------------------|-----------------------|-------------------|------------------|--|--|--|--|
| <u>File Edit View Group To</u> | ols <u>S</u> pecific <u>H</u> elp            |                       |                   |                  |  |  |  |  |
| 🗗 🖬 🕘   D 🖻 🗙                  | <b>a a</b> a a a a a a a a a a a a a a a a a |                       |                   |                  |  |  |  |  |
| Add New Session Previous Se    | ssion Next Session                           |                       |                   |                  |  |  |  |  |
| Session td pur                 | 4501m000 000 tdpur4501m0                     | 00 G                  | io to Hot Link No |                  |  |  |  |  |
| Link Type                      |                                              |                       |                   |                  |  |  |  |  |
| File (Windows Env.)            | Folder (Windows Env.)                        | Website Dos App       | lication          |                  |  |  |  |  |
| File (Baan Server)             | Baan Session                                 |                       |                   |                  |  |  |  |  |
| Link Details                   |                                              |                       |                   |                  |  |  |  |  |
| Path                           |                                              |                       | Extend SQL        |                  |  |  |  |  |
| Part 1                         | Main Field                                   | Target Field          | From Where        |                  |  |  |  |  |
| Part 2                         | Where                                        | =                     |                   |                  |  |  |  |  |
| Part 3                         |                                              |                       |                   |                  |  |  |  |  |
| Part 4                         | Where                                        | =                     |                   |                  |  |  |  |  |
| Part 5                         |                                              |                       |                   |                  |  |  |  |  |
| Part 6                         | Where                                        | =                     |                   |                  |  |  |  |  |
| Part 7                         |                                              |                       | ,                 |                  |  |  |  |  |
| Suffix                         | Replace With                                 |                       |                   |                  |  |  |  |  |
| Link to Baan Session           |                                              |                       | Display           |                  |  |  |  |  |
| Session Code                   | tirdm0110m000                                |                       | Alias Engineering | 19               |  |  |  |  |
| Zoom out Using                 | tdpur401.item Zoom                           | in Using toedm010eitm | Icon edm.gif      | 2                |  |  |  |  |
|                                |                                              |                       |                   |                  |  |  |  |  |
|                                |                                              |                       |                   | tccom2bhmap7 090 |  |  |  |  |

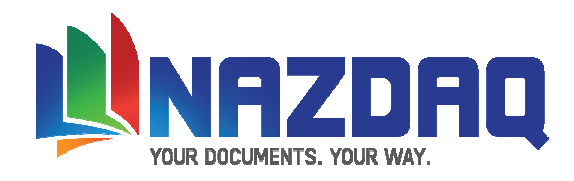

#### Wild Cards

Here is an example of using a wild card (in part 2)

| tccom2bhmap7: Maintain Baan Hot Link Mapp                               | oing [090]        |                                       |                   |                   |       |                  |  |  |
|-------------------------------------------------------------------------|-------------------|---------------------------------------|-------------------|-------------------|-------|------------------|--|--|
| <u>File Edit View G</u> roup <u>T</u> ools <u>Specific</u> <u>H</u> elp |                   |                                       |                   |                   |       |                  |  |  |
| 🚰 🖬 🕭 🗈 🖻 🔺 🖆 🕼                                                         |                   |                                       |                   |                   |       |                  |  |  |
| Add New Session Previous Session Next Session                           | on                |                                       |                   |                   |       |                  |  |  |
| Session td pur 4501m000                                                 | 000 tdpur4501m000 |                                       | Go to Hot Link No | 5                 |       |                  |  |  |
| Link Type                                                               |                   |                                       |                   |                   |       |                  |  |  |
| File (Windows Env.)                                                     | (Windows Env.)    | Website Dos                           | Application       |                   |       | 1                |  |  |
| File (Baan Server) Baan Se                                              | ession            |                                       |                   |                   |       |                  |  |  |
| Link Details                                                            |                   |                                       |                   |                   |       |                  |  |  |
| Path <u>\\rain\Item</u>                                                 |                   |                                       | Extend            | I SQL             |       |                  |  |  |
| Part 1 tdpur401.item                                                    | Main Field        | Target Field                          | From              |                   | Where |                  |  |  |
| Part 2 - Where                                                          | ▶ =               |                                       |                   |                   |       |                  |  |  |
| Part 3 *                                                                |                   |                                       |                   |                   |       |                  |  |  |
| Part 4 Where                                                            | ► =               |                                       |                   |                   |       |                  |  |  |
| Part 5                                                                  |                   |                                       |                   |                   |       |                  |  |  |
| Part 6 Where                                                            | ► =               | · · · · · · · · · · · · · · · · · · · |                   |                   |       |                  |  |  |
| Part 7                                                                  |                   |                                       |                   |                   |       |                  |  |  |
| Suffix .pdf Replace                                                     | With              |                                       |                   |                   |       |                  |  |  |
| Link to Baan Session                                                    |                   |                                       |                   | Display           |       |                  |  |  |
| Session Code                                                            |                   |                                       |                   | Alias List Of Ite | ems   |                  |  |  |
| Zoom out Using                                                          | Zoom in Using     | g                                     |                   | Icon              |       |                  |  |  |
| Construction of the second second                                       |                   |                                       |                   |                   |       |                  |  |  |
|                                                                         |                   |                                       |                   |                   |       | tccom2bhmap7 090 |  |  |

When the user clicks on the hot link, a list of all files that matches the name will be shown so that the user can select the wanted file.

| 🖷, Baan Hot Link - Choose File                                                            |              |
|-------------------------------------------------------------------------------------------|--------------|
| Choose the file that you want to open from $\Ln6\ln_shares\P$                             | °0N:         |
| 201000-03.01.2009.pdf<br>201000-20.01.2009.pdf<br>201000-21.01.2009.pdf<br>201000-A01.pdf | OK<br>Cancel |

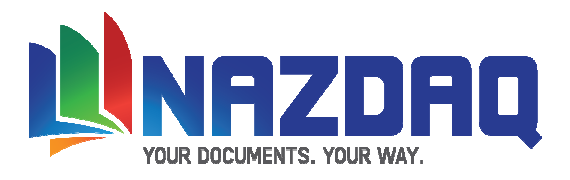

#### **Dos Application**

The following example will run a batch file called "ziparchive.bat" that takes one argument, which is the purchase order document. The batch will zip the document and move it to the archiving folder.

| 🚺 tccom2bhmap7: Maintain Baan Hot Link Map   | pping [090]                              |                  |                  |                  |  |  |  |  |
|----------------------------------------------|------------------------------------------|------------------|------------------|------------------|--|--|--|--|
| <u>File Edit View Group Tools Specific H</u> | Eile Edit View Group Iools Specific Help |                  |                  |                  |  |  |  |  |
| 📑 🖬 🕭   D 🖻 🗙 🗗 🔯   🖬                        | <u>à 🗛 💠 💠 🔄 👘 🖗 🦓</u>                   | 🍽 🖉 🕕 💦          |                  |                  |  |  |  |  |
| Add New Session Previous Session Next Sess   | sion                                     |                  |                  |                  |  |  |  |  |
| Session td pur 4501m000                      | 000 tdpur4501m000                        | Go to Hot Link N | o <mark>5</mark> |                  |  |  |  |  |
| Link Type                                    |                                          |                  |                  |                  |  |  |  |  |
| File (Windows Env.)                          | r (Windows Env.) 🗌 Website               | Dos Application  |                  |                  |  |  |  |  |
| File (Baan Server) Baan                      | Session                                  |                  |                  |                  |  |  |  |  |
| Link Details                                 |                                          |                  |                  |                  |  |  |  |  |
| Path <u>\\rain\app\ziparchive</u>            |                                          | Exten            | d SQL            |                  |  |  |  |  |
| Part 1 tdpur401.item                         | Main Field Target Fie                    | ld From          | Where            |                  |  |  |  |  |
| Part 2 .doc • Where                          | ► =                                      |                  |                  |                  |  |  |  |  |
| Part 3                                       |                                          |                  |                  |                  |  |  |  |  |
| Part 4 Where                                 | ► =                                      | •                |                  |                  |  |  |  |  |
| Part 5                                       |                                          |                  |                  |                  |  |  |  |  |
| Part 6 Where                                 | ► =                                      |                  |                  |                  |  |  |  |  |
| Part 7                                       |                                          |                  |                  |                  |  |  |  |  |
| Suffix Replace                               | With                                     |                  |                  |                  |  |  |  |  |
| Link to Baan Session                         |                                          |                  | Display          |                  |  |  |  |  |
| Session Code                                 |                                          |                  | Alias Archive    |                  |  |  |  |  |
| Zoom out Using                               | Zoom in Using                            |                  | Icon zip.gif     |                  |  |  |  |  |
|                                              |                                          |                  |                  |                  |  |  |  |  |
|                                              |                                          |                  |                  | tccom2bhmap7 090 |  |  |  |  |

Here is the code of this simple batch file:

| <pre>:: Variables set SourcePath=\\BAANERP\BaanERP_shares\POs set TargetPath=\\Ln6\shares_backup\archive\POs set ZipPath=\\BAANERP\BaanERP_shares\zip</pre> |
|----------------------------------------------------------------------------------------------------|
| ::Zip command<br>%ZipPath%\zip.exe -j "%SourcePath%\%1.zip" "%SourcePath%\%1                                                                                |
| :: Archiving<br><b>move</b> "%SourcePath%\%1.zip" "%TargetPath%\%1.zip"                                                                                     |
|                                                                                                    |
|                                                                                                    |

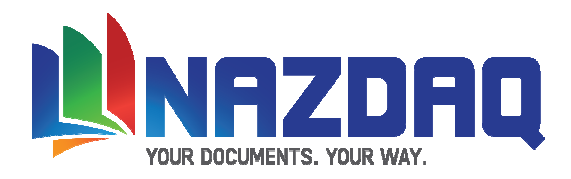

#### Website, "Where fields" and replace characters

Hot link can search for the item, fetch the item description, replace the unwanted characters and search in Google for the results. This is how you set it up

| tccom2bhmap           | ?: Maintain Baan Hot Link Map                                              | ping [090]        |                    |                       |             |                  |  |  |  |
|-----------------------|----------------------------------------------------------------------------|-------------------|--------------------|-----------------------|-------------|------------------|--|--|--|
| <u>File Edit View</u> | File Edit View Group Tools Specific Help                                   |                   |                    |                       |             |                  |  |  |  |
| 🗗 🖬 🖨 🗍               | Ê 🖬 ⊕   D № X ê'   2)   🙀  > 💠 ↔ ↔   10 / 10 / 10 / 10 / 10 / 10 / 10 / 10 |                   |                    |                       |             |                  |  |  |  |
| Add New Session       | Previous Session Next Sess                                                 | ion               |                    |                       |             |                  |  |  |  |
| Session td            | pur 4501m000                                                               | 000 tdpur4501m000 |                    | Go to Hot Link No 🛛 🚺 |             |                  |  |  |  |
| Link Type             |                                                                            |                   |                    |                       |             |                  |  |  |  |
| File (Window          | vs Env.) 🗌 Folder                                                          | (Windows Env.)    | 🛛 Website 📃 Dos Ap | plication             |             |                  |  |  |  |
| 🗌 File (Baan Se       | erver) 🗌 Baan S                                                            | Session           |                    |                       |             |                  |  |  |  |
| Link Datail-          |                                                                            |                   |                    |                       |             |                  |  |  |  |
| Path www              | v.google.com                                                               |                   |                    | Extend SQL            |             |                  |  |  |  |
| Part 1 sear           | ch?q=                                                                      | Main Field        | Target Field       | From                  | Where       |                  |  |  |  |
| Part 2 tdp            | ur401.item Where                                                           | <b></b>           |                    |                       |             |                  |  |  |  |
| Part 3                |                                                                            |                   |                    | 1                     | 1           |                  |  |  |  |
| Part 4                | Where                                                                      | •                 | =                  |                       |             |                  |  |  |  |
| Part 5                |                                                                            | · · · · ·         |                    | 1                     |             |                  |  |  |  |
| Part 6                | Where                                                                      |                   |                    |                       |             |                  |  |  |  |
| Part 7                |                                                                            |                   |                    | 1                     | 1           |                  |  |  |  |
| Suffix                | Replace                                                                    | With              |                    |                       |             |                  |  |  |  |
|                       | Replace                                                                    |                   |                    |                       |             |                  |  |  |  |
| Link to Baan Se       | ssion                                                                      |                   |                    | Display<br>Alias Gov  | ogle Search |                  |  |  |  |
| Zoom out Usin         |                                                                            | Zoom in Urin      |                    | Icon (000             | ale aif     | Google           |  |  |  |
| 200m out Osin         | 9                                                                          | 20011111 0511     | ן פי               | icon  goo             | -greigh     |                  |  |  |  |
| <u></u>               |                                                                            |                   |                    |                       | 1           | t7 000           |  |  |  |
|                       |                                                                            |                   |                    |                       |             | tecomzonmap/ 090 |  |  |  |

In simple words, we need to tell Hot Link to go to the same item and get its description. The description will be in part 2, since it is the final result. In the "Main Field" and "Target Field" we should define the where phrase so that Hot Link will find the wanted record. The item in this purchase order (tdpur401.item – which is our main table field) should equal to the item in maintain item data (tcibd001.item which is the target field).

Also notice that if the description includes any "pipe character" it will be replaced with an underscore.

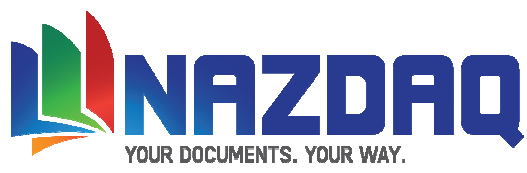

# Managing Your Files From Within Baan Using *bHot-Link*

*bHot-Link* gives you the power to manage your files from within Bann. It can create, delete, replace, duplicate and link files (depending on the uses permissions). In case the file-name generated by *bHot-Link* does not exist, you will get one of the following screens (depending if you have used wild cards or not)

| 🚾 Baan Hot Link 6.0 [550] |                                                              | _ 🗆 🗵  |  |  |  |  |  |  |
|---------------------------|--------------------------------------------------------------|--------|--|--|--|--|--|--|
| File \\Baanerp\BaanERP_   | File \\Baanerp\BaanERP_shares\items\itm-25821.jpg Not Found! |        |  |  |  |  |  |  |
| Create Duplica            | ite Link                                                     | Cancel |  |  |  |  |  |  |

| 🖷, Baan Hot Link                                            |  |  |  |  |  |  |  |
|-------------------------------------------------------------|--|--|--|--|--|--|--|
| File '201000*.pdf' is being generated in \\Ln6\ln_shares\P0 |  |  |  |  |  |  |  |
| File name: 201000 📱 .pdf                                    |  |  |  |  |  |  |  |
| Create Duplicate Link Cancel                                |  |  |  |  |  |  |  |

If you have used wild cards, you will have to fill the file name before continuing

**Create:** A blank file-name will be created based on a file called blank.<extension> that is saved in \$BSE/BHC7/temp. If for example you are linking to a doc file, you will need to create a Word template file and save it in \$BSE/BHC7/temp/blank.doc and it will be used as a basis for all new documents created in the specified folder, using the generated name. Next time you link to it, it will already exist.

**Duplicate:** You have the possibility to create a file based on an existing file.

Many times you want to create a document based on existing document with minor changes, so it is better to copy the other document over, make some changes and save it. You can also use this feature to copy files into the folder where all files are stored. Just pick it from your local directory and it will be picked from the local drive and copied with the generated name to the generated folder name.

The duplicate function will allow the user to browse and pick the file needed. The following is a print-screen of the *bHot-Link* browser:

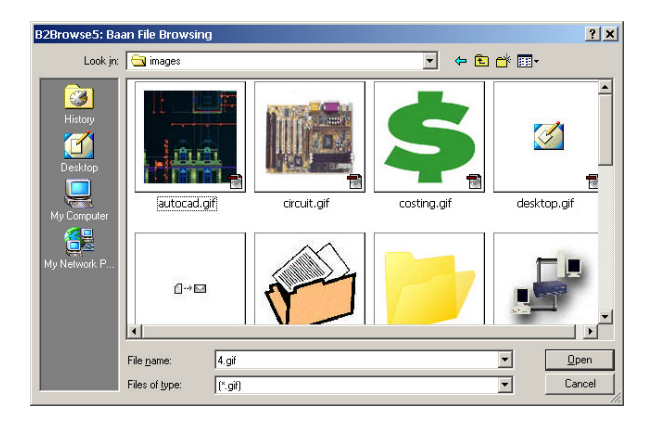

Link: You have the possibility to create a shortcut to an existing file.

Many times you do not want to copy a file with a big size, so you can create a shortcut or a link to this file.

Cancel: If you do not wish to create a file. Just cancel and exit.

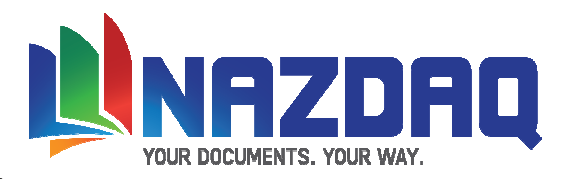

### External integration with Email / Printer - tccom2bhext7

With one click you can send / fax / print some or all your Hot links via B2Email Plus (Ver. 5.0 and higher) to whoever you want. You should first have to define the hot links that you would like email/print and fill the other email related fields.

The button settings fields are used to customize the button that will appear on the Hot Link window. You can put any gif as an icon, name an alias and choose the button size.

| 🕽 tccom2bh                   | next6: Maintain Baan Hot Link External Integration [090]    |  |  |  |  |
|------------------------------|-------------------------------------------------------------|--|--|--|--|
| <u>File E</u> dit <u>V</u> i | ew <u>G</u> roup <u>T</u> ools <u>Specific</u> <u>H</u> elp |  |  |  |  |
| 🗗 🖬 🖨                        | 5 🗋 🖻 🗙 🗗 🔯 🔛 🖶 💠 💠 🎝 🖺 🖗 🌳 🖏 🖗 🛯 📢                         |  |  |  |  |
| Add New Se                   | ssion Previous Session Next Session                         |  |  |  |  |
| Session                      | td pur 4101s000 000 Purchase Order - Line                   |  |  |  |  |
| Integrate v                  | Mth Print Hot Links                                         |  |  |  |  |
| Email Addre                  | 955                                                         |  |  |  |  |
| To geor                      | ge@nazdaq-it.com                                            |  |  |  |  |
| Cc                           |                                                             |  |  |  |  |
| Bcc bade                     | r@nazdaq-it.com                                             |  |  |  |  |
|                              | ct and Message                                              |  |  |  |  |
| Subject                      | Item Documents                                              |  |  |  |  |
|                              | George,                                                     |  |  |  |  |
|                              | PLease find attached the documents for the item.            |  |  |  |  |
|                              | Let me know if you need anything else,                      |  |  |  |  |
|                              |                                                             |  |  |  |  |
|                              | - Samra                                                     |  |  |  |  |
| Button Sett                  | ings                                                        |  |  |  |  |
| Icon                         | Alias Size 0 X 0                                            |  |  |  |  |
|                              | tccom2bhext6 090                                            |  |  |  |  |

When you activate Hot Link, a new button will be available for the email/print action.

|                                   | B2Email Plus 6.1 [550]                                                                                                    |
|-----------------------------------|----------------------------------------------------------------------------------------------------|
|                                   | Eile Option Help                                                                                                    |
| Baan Hot Link 6.0 [550]           | Send Mail Boss Mail Me Attach Print Priority Receipt Exit                                                                                                    |
| Link Detach Replace Help          | To george@nazdaq-it.com                                                                                                    |
|                                   | Cc bader@nazdaq-it.com                                                                                                    |
|                                   | Subject Item Documents                                                                                                    |
|                                   | Attachments 🕦 itm-28712.jpg 🔂 201000.pdf                                                                                                    |
| Item Image PDF Document PO Folder | Company 550 Font Size 9 Format A-PDF Paper A4 T                                                                                                    |
| Google                            | Message: George,<br>Logo<br>Signature<br>Signature<br>Message: George,<br>Please find attached the documents for the item.<br>Let me know if you need anything else. |
| Engineering Archive Google Search | Cover Page<br>Secure PDF  Samra Zipped                                                                                                    |
| û⇔⊠<br>Send Email                 | NAZDAQ<br>NAZARETH DATA QUEST                                                                                                    |

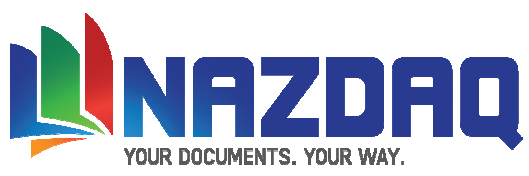

If you choose the option from BHL's menu you will get the following Dialog (depending on your links):

| 🏧 🗛 Hot Link 6.0 [550] - Prin 💶 🗖 🗙 |
|-------------------------------------|
| <u>File</u> <u>O</u> ptions         |
| V Item Image V PDF Document         |
| Print Cancel                        |

Here you can select the document that you want to print. The default settings are brought from tccom2bhext7

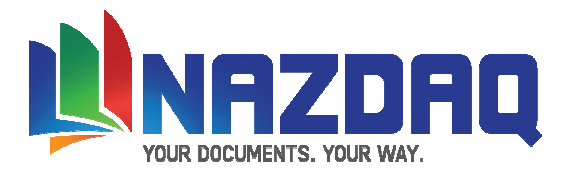

# Activating *bHot-Link*

*bHot-Link* can be activated from any Baan session. Here are three ways to activate *bHot-Link* from a session:

• Without touching the forms, menus or code!

This *new feature* introduced in *bHot-Link* 7.0 makes it possible to add links (clickable images/buttons) without touching the session's code, form or menu. It is based on a technology that includes a process in the background, which is responsible for adding the links without any effect to the normal use of Baan. You can also add **changeable images** on one session! For example you can see the image of every item while browsing in Maintain Item Data.

| tdpur4100s000: Purchase Order [090] |                               |                        | 📡 tdpur4100s000: Purchase C  | 0rder [090]                 |                               |                        |                          |
|-------------------------------------|-------------------------------|------------------------|------------------------------|-----------------------------|-------------------------------|------------------------|--------------------------|
| Ele Yew Iools Specific Help E       |                               |                        | Ele View Tools Specific Help | )                           |                               |                        |                          |
| 🗗 🖬 🖨 🗋 🛍 💋 🕼 🗱                     |                               |                        | 🗗 🖬 🎒 🗋 🗎 🗳                  | 21 🧭 🛯 📢                    |                               |                        |                          |
| 🕞 🗸 🟓 🖹                             |                               |                        |                              | 🛢 🗸 🟓 🖹                     |                               |                        |                          |
| General Buying Shipping Invo        | oicing Paying Changes         |                        |                              | General Buying Shipping Inv | oicing Paying Changes         |                        |                          |
| Buy-from BP                         | SUP000005 PCX components su   | pplier                 | Annu United in               | Buy-from BP                 | SUP000001 NEC-Electronics Gm  | ын                     |                          |
| Ship-from BP                        | SUP000005 PCX components su   | pplier                 | Baan Hot Links               | Ship-from BP                | SUP000001 NEC-Electronics Gm  | ын                     |                          |
| Purchase Office                     | POAMS1 PO Amsterdam Private M | larket                 |                              | Purchase Office             | POAM51 PO Amsterdam Private M | larket                 |                          |
| Order                               |                               | Shipping               |                              | Order                       |                               | Shipping               |                          |
| Order Type                          | PNS purchase normal           | Planned Receipt Date   | 14/08/2003 • 17:26           | Order Type                  | PNS purchase normal           | Planned Receipt Date   | 15/08/2003 🗾 10:43 🚔     |
| Purchase Order                      | POR000014 EP                  | Confirmed Receipt Date |                              | Purchase Order              | POR000012 EP                  | Confirmed Receipt Date |                          |
| Order Date                          | 08/08/2003 💉 17:50 🚎          | Warehouse              | WHAMS1 WH5 Amsterda          | Order Date                  | 08/08/2003 💌 17:38 🚎          | Warehouse              | WHAMS1 VHS Amsterda      |
|                                     | For Commingling               | Terms of Delivery      |                              |                             | For Commingling               | Terms of Delivery      |                          |
| Reference                           |                               | Returns                |                              | Reference                   |                               | Returns                |                          |
| Buy-from BP Order                   |                               | Original Document Type | Not Applicable               | Buy-from BP Order           |                               | Original Document Type | Not Applicable           |
| Reference A                         |                               | Original Document No   |                              | Reference A                 |                               | Original Document No   |                          |
| Reference B                         |                               | Return Reason          |                              | Reference B                 |                               | Return Reason          |                          |
| Contract                            |                               |                        |                              | Contract                    |                               |                        |                          |
| Internal Contacts                   |                               | Text                   |                              | Internal Contacts           |                               | Text                   |                          |
| Buyer                               |                               | F Header Text          |                              | Buyer                       |                               | Header Text            |                          |
| Planner                             |                               | Footer Text            |                              | Planner                     |                               | Footer Text            |                          |
|                                     |                               |                        |                              |                             |                               |                        |                          |
|                                     |                               |                        | Modify Idour410              |                             |                               |                        | Modify tdpur4100s000 090 |

• Adding a button to the session's form.

By editing the session's form, you can add a zoom field that will activate bHot-Link.

| m Data I Item Data II Gro | uping Data Engineering Unit Effectivi | ty Subentities          |  |
|---------------------------|---------------------------------------|-------------------------|--|
| Item                      | CLOTH                                 |                         |  |
| Description               | Cleaning cloth                        |                         |  |
| Characteristics           |                                       |                         |  |
| Item Type                 | Purchased                             | Date-Ef.Item Data       |  |
| Actual Item Type          |                                       | Baan Hot Link           |  |
| Item Group                | ★ 002 ▶ Purchased It                  | ems                     |  |
| Item Type Spec.           | Not applicable                        | -                       |  |
|                           | Purchase Schedule in Use              | 1                       |  |
| Schedule Type             | Not Applicable                        |                         |  |
| Change Control            |                                       |                         |  |
| Change Order              |                                       | CHM Control             |  |
| Effective Date            |                                       | Effectivity Dates by CO |  |
|                           | In Process by CHM                     | Multiple COs            |  |
| Unit Data                 | n 001                                 |                         |  |
| Unit Set                  | standard of                           | nit Set                 |  |
| Inventory Unit            | * pcs Pieces                          |                         |  |
| Weight Unit               | kg 🕨 Kilogram                         |                         |  |
| Weight                    | 0.0100                                |                         |  |

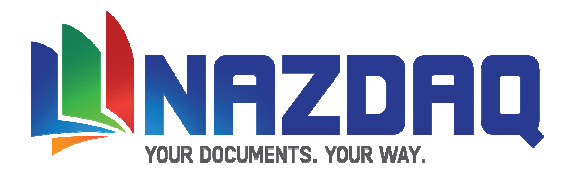

• Adding Hot Link to the session through source code change.

If you have the source code of the session, you can add a button or an option to the session's form and activate *bHot-Link*.

| ∑tdpur4100s000: Purchase Order [090]             |                                                                                                    |  |  |  |
|--------------------------------------------------|----------------------------------------------------------------------------------------------------|--|--|--|
| <u>Eile View Tools Specific Help</u>             |                                                                                                    |  |  |  |
| 🗗 🖬 🎒 🗋 🖻 📽 👔 🎺 🛛 🕺                              |                                                                                                    |  |  |  |
|                                                  |                                                                                                    |  |  |  |
| General Buying Shipping Invoicing Paying Changes | $\frown$                                                                                                    |  |  |  |
| Buy-from BP SUP000005 PCX components su          | upplier                                                                                                    |  |  |  |
| Ship-from BP SUP000005 PCX components su         | Baan Hot Links                                                                                                 |  |  |  |
| Purchase Office POAMS1 PO Amsterdam Private N    | Market                                                                                                    |  |  |  |
|                                                  | et la la companya de la companya de la companya de la companya de la companya de la companya de la companya de |  |  |  |
| Order Type PNS purchase normal                   | Planned Receipt Date 14/08/2003 17:26                                                                          |  |  |  |
| Purchase Order POR000014 EP                      | Confirmed Receipt Date                                                                                         |  |  |  |
| Order Date 08/08/2003 17:50                      | Warehouse WHAM51 WHS Amsterda                                                                                  |  |  |  |
|                                                  | Terms of Delivery                                                                                              |  |  |  |
|                                                  |                                                                                                    |  |  |  |
| Reference                                        | Returns                                                                                                    |  |  |  |
| Buy-from BP Order                                | Original Document Type                                                                                         |  |  |  |
| Reference A                                      | Original Document No                                                                                           |  |  |  |
| Reference B                                      | Return Reason                                                                                                  |  |  |  |
| Contract                                         |                                                                                                    |  |  |  |
| Internal Contacts                                | Text                                                                                                    |  |  |  |
| Buyer                                            | T Header Text                                                                                                  |  |  |  |
| Planner                                          | Footer Text                                                                                                    |  |  |  |
|                                                  |                                                                                                    |  |  |  |
|                                                  | Modify tdpur4100s000 090                                                                                       |  |  |  |

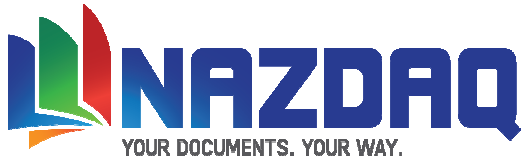

### Adding a button/Image without touching the Forms, Menus or source code

#### Defining the add-on

Without touching any Baan form, menu or source code, *bHot-Link* 7.0 provides a *new* way to add a button or a clickable image to any Baan session. When you click on the button/image *bHot-Link* will be activated it.

Maintain Session Add-ons (tccom2sesadn7) allows you to configure what you want to add to your session. When you insert a new record (session), you need to specify what you would like to add to the session

| Eccom2sesadn6: Maintain Session Addons [090]                                                                                                    | _ 🗆 × |  |  |  |
|----------------------------------------------------------------------------------------------------|-------|--|--|--|
| <u>File Edit View Group Tools Specific Help</u>                                                                                                    |       |  |  |  |
| <b>☆ 🖬 🗇 🗋 № X &amp;   21</b>   <u>№</u> (\$ \$ \$ \$ \$ \$ \$ \$ \$ \$ \$ \$ \$ \$ \$ \$ \$ \$ \$                                                                                                     |       |  |  |  |
| Save and Preview                                                                                                    |       |  |  |  |
| Session td pur 4100s000 0 Purchase Order                                                                                                    |       |  |  |  |
| What would you like to add on this session         Button         Button         Image         Position         760         x         17         Form No.         1         2         3         4         5 | 6 🗖 7 |  |  |  |
| Button Settings<br>Button's Label Baan Hot Links Button's Size 112 x 23                                                                                                    |       |  |  |  |
| Image Settings                                                                                                    |       |  |  |  |
| 3       Path       \\Ln6\\n6.1\\BHL6\\mages       When an image is clicked zoom to         4       Filler       Filler       Filler         5       Filler       Filler       Filler                        |       |  |  |  |
| Image file name (sub-folders)     Replace file name characters       Part 1     supplier2       ▶Part 2     ▶                                                                                               |       |  |  |  |
| Part 3 Part 4                                                                                                    |       |  |  |  |
| Part 5 Suffix .gif                                                                                                    |       |  |  |  |
| , tccom2sesadn6 090                                                                                                    |       |  |  |  |

• In this section you should specify what you want to add to your session; you can add an image or a button. You should also specify the positioning of your button/image (by pixel) starting from the left top corner and the forms that you want it to appear in.

2 In the button settings section you need to define the button's label (the text that will appear on the button) and the button size. The default Baan size is 112x23.

The following fields are only in use when you want to add an image:

**3** In the path field you should fill the path of your link. It can contain the containing folder or website.

④ In the part fields you can specify the name of the image / sub-folder that you want to add. The image file name can be built from many parts. *bHot-Link* gives the user the ability to build a file name from five parts. Each part can contain a fixed string like "itm-" it can contain a field table (like tdpur401.item) or slash "\" to specify a sub directory.

You can also select parts of the variable itself. For example select the first and forth letter or the first seven letters. To select the two parts of the variable you should add ":" after the variable name and then the two number where "," should be between them. For example, tcibd001.item:2,4 (for item name "abcdef" – the result will be "bd")

To select a part of the variable replace the "," with "–". For example, tcibd001.item:2-5 (for item name "abcdef" – the result will be "bcde")

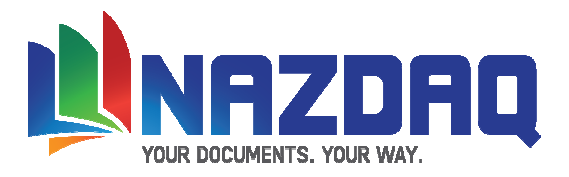

**6** Check this if you want to activate *bHot-Link* when you click on the added image.

• Replace character is used for replacing any unwanted characters from the patterns. For example your item description might contains spaces while the file doe not. In this case you can replace the space with underscore.

## **Examples**

#### A button example:

| 🖸 tccom2sesadn7: Maintain Session Addons [090]                                       |                                                   |  |  |  |
|--------------------------------------------------------------------------------------|---------------------------------------------------|--|--|--|
| <u>File Edit View Group Tools Specific H</u> elp                                     |                                                   |  |  |  |
| 🖆 🖬 🖶 🗋 🖻 X 省 🔯 🔚 🕪 🔶 🌖 👘 🖗 🔍                                                        | ¶i   Ø U №?                                       |  |  |  |
| Save and Preview                                                                     | <u>_</u>                                          |  |  |  |
| Session tc libd 0101s000 0 Item - General                                            |                                                   |  |  |  |
| What would you like to add on this session<br>Button Image Position 450 x 1          | 60 Form No. V1 2 3 4 5 6 7                        |  |  |  |
| Button Settings<br>Button's Label Baan Hot Link Button's Size 112 x 23               |                                                   |  |  |  |
| Image Settings                                                                       |                                                   |  |  |  |
| The folder that contains the images Path \\\Ln6\\n6.1\\BHL6\images                   | When an image is clicked zoom to<br>Baan Hot Link |  |  |  |
| Image file name (sub-folders)       Part 1       tcibd001.item       Part 2   Part 4 | Replace file name characters<br>Replace With      |  |  |  |
| Part 5 Suffix .gif                                                                   |                                                   |  |  |  |

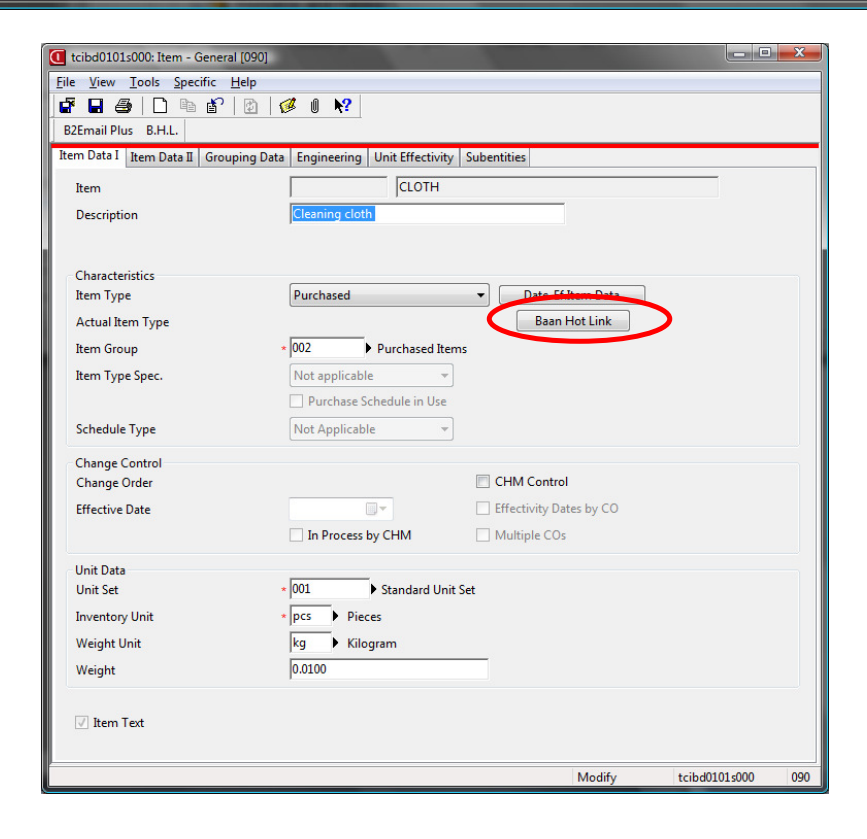

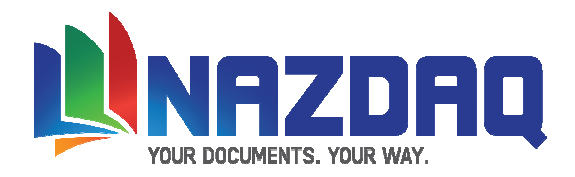

#### Adding a clickable Image Example:

For adding a clickable image, you will have to set the path of the image that you want to add on the session. The Baan server should be able to connect to this path directly. You should also check the check box that will activate *bHot-Link*. The image should be of type "gif".

| tccom2sesadn7: Maintain Session Addons [090]                                                                                                    |                                                       |                                 |                   |  |  |  |
|----------------------------------------------------------------------------------------------------|-------------------------------------------------------|---------------------------------|-------------------|--|--|--|
| Eile Edit View Group Tools Specific Help                                                                                                    |                                                       |                                 |                   |  |  |  |
|                                                                                                    |                                                       |                                 |                   |  |  |  |
| Save and Preview                                                                                                    |                                                       |                                 |                   |  |  |  |
| Session td pur 4100m900 0 Purchase Order - Lines                                                                                                    |                                                       |                                 |                   |  |  |  |
| What would you like to add on this session         Button         Image         Position         425         x         80         Form No.         Image         1         2         3         4         5         6         7 |                                                       |                                 |                   |  |  |  |
| Button Settings<br>Button's Label Button's S                                                                                                    | Button Settings Button's Label Button's Size 112 x 23 |                                 |                   |  |  |  |
|                                                                                                    | Button's Label   Button's Size   112 x   25           |                                 |                   |  |  |  |
| Image Settings                                                                                                    |                                                       |                                 |                   |  |  |  |
| The folder that contains the images Path <u>\\rain\ln6.1 rain\BHC7\images</u>                                                                                                    | When an image is cli<br>Baan Hot Link                 | cked zoom to                    |                   |  |  |  |
| Image file name (sub-folders)                                                                                                    | Replace file name cha                                 | aracters                        |                   |  |  |  |
| Part 1 item Part 2                                                                                                    | Replace With                                          | n 📃                             |                   |  |  |  |
| Part 3 Part 4                                                                                                    | •                                                     |                                 |                   |  |  |  |
| Parts J Partix .gn                                                                                                    |                                                       | tccom2sesadn7 090               |                   |  |  |  |
|                                                                                                    |                                                       |                                 |                   |  |  |  |
| tdpur4100m900: Purchase Order - Lines [090]                                                                                                    |                                                       |                                 |                   |  |  |  |
| <u>File Edit View Tools Specific H</u> elp                                                                                                    |                                                       |                                 |                   |  |  |  |
| 🖬 🖬 🚝 🎒 🗋 🖻 🕼 🔯 🗛 💠 💠 🎝 🧭 🛛 📢                                                                                                    |                                                       |                                 |                   |  |  |  |
| 16 16 16 1 4 10 10 10 10 10 10 10 10 10 10 10 10 10                                                                                                    |                                                       |                                 |                   |  |  |  |
| Buy-from                                                                                                    | Control                                               |                                 |                   |  |  |  |
| Business Partner SUP000005 PCX components supplier                                                                                                    | Order Type                                            | PNS purchase normal order short |                   |  |  |  |
| Address * ADD0000006 Amsterdam Weesperstraat 1                                                                                                    | Order                                                 | POR000008                       |                   |  |  |  |
| ZIP Code/Postal Code 1018VN Amsterdam                                                                                                    | Purchase Office                                       | POBER1 PO Berlin Private Market |                   |  |  |  |
| Contact                                                                                                    | Planned Receipt Date                                  | * 08/08/2003 🗐 👻 10:05 AM       |                   |  |  |  |
|                                                                                                    | Confirmed Receipt Date                                |                                 |                   |  |  |  |
| Direct Dial                                                                                                    | Status                                                | In Process                      |                   |  |  |  |
| Buy-from BP Order                                                                                                    |                                                       | 🗌 For Commingling 📃 T           | ext               |  |  |  |
| Ship-from                                                                                                    | Financial                                             |                                 |                   |  |  |  |
| Business Partner SUP000005 PCX components supplier                                                                                                    | Currency                                              | EUR Euro                        |                   |  |  |  |
| Address * ADD000006 • Amsterdam Weesperstraat 1                                                                                                    | Order Amount                                          | 80.00 EUR                       |                   |  |  |  |
| ZIP Code/Postal Code 1018VN Amsterdam                                                                                                    | Tax Amount                                            | 0.00 EUR                        |                   |  |  |  |
| Order Lines Release to Warehousing Receipts Potential Back Order Lines Monitor Order Act                                                                                                    | ivities                                               |                                 |                   |  |  |  |
| Lines View Specific 🎒 🗋 🖻 🗙   🖬 🖗 🖉 🗎 🔝 🥵 🗊 🦕                                                                                                    |                                                       |                                 |                   |  |  |  |
| Line Item                                                                                                    |                                                       | Eff Unit Ordered Quantity       | Price 🔺           |  |  |  |
| 10 PCZ-GEARWHEEL-2INCH                                                                                                    | Gearwheel 2 inch                                      | 0 4 p                           | CS                |  |  |  |
| 20 PCZ-GEARWHEEL-3INCH                                                                                                    | Gearwheel 3 inch                                      | 0 4 p                           | 5                 |  |  |  |
|                                                                                                    |                                                       |                                 |                   |  |  |  |
|                                                                                                    |                                                       |                                 |                   |  |  |  |
| ۲. III. III. III. III. III. III. III. I                                                                                                    |                                                       |                                 | •                 |  |  |  |
|                                                                                                    |                                                       |                                 |                   |  |  |  |
| All order lines                                                                                                    |                                                       | Modify                          | tdpur4100m900 090 |  |  |  |

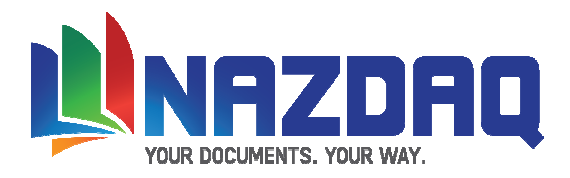

#### Adding a Changeable Images Example

You can add an image that relates to the record you are standing on. In order do that, you will have to prepare a folder with all your images. The name of the image should be taken from one or more session fields (tccom001.emno for example). In the following example the image names are 201.gif & 22.gif.

| C tccom2sesadn7: Maintain Session Addons [090]                                                                                      | 1                                         |                                  |  |  |  |
|----------------------------------------------------------------------------------------------------|-------------------------------------------|----------------------------------|--|--|--|
| <u>File Edit View Group Tools Specific H</u> elp                                                                                    |                                           |                                  |  |  |  |
| 🗗 🖬 🎒 🗋 🖻 🗙 📽 🔯 🖓 🔶 🔶                                                                                                    | + +   • + + + + + + + + + + + + + + + +   | N W O N?                         |  |  |  |
| Save and Preview                                                                                                    |                                           |                                  |  |  |  |
| Session tc com 0101m000                                                                                                    | 90 Employees - General                    |                                  |  |  |  |
| What would you like to add on this session                                                                                          |                                           |                                  |  |  |  |
| 🔲 Button 📝 Image                                                                                                    | Position 450 x                            | 00 Form No. 1 2 3 4 5 6 7        |  |  |  |
| Button's Label Button's Size 112 x 23                                                                                               |                                           |                                  |  |  |  |
| Image Settings                                                                                                    |                                           |                                  |  |  |  |
| The folder that contains the images                                                                                                 |                                           | When an image is clicked zoom to |  |  |  |
| Path \\rain\ln6.1_rain\BHC7\images                                                                                                  | Path <u>\\rain\ln6.1 rain\BHC7\images</u> |                                  |  |  |  |
| Image file name (sub-folders)     Replace file name characters       Part 1     tccom001.emno       Part 2       Replace       With |                                           |                                  |  |  |  |
| Part 3                                                                                                    |                                           |                                  |  |  |  |
|                                                                                                    |                                           |                                  |  |  |  |
| Part 5 Suffix .gif                                                                                                    |                                           |                                  |  |  |  |
|                                                                                                    |                                           | tccom2sesadn7 090                |  |  |  |

When you browse through your session the image will automatically change.

| 🚺 tccom0101m000: Employees - General [090]                                                                                                    | C tccom0101m000: Employees - General [090]                                                                                                    |  |  |
|----------------------------------------------------------------------------------------------------|----------------------------------------------------------------------------------------------------|--|--|
| <u>File View Tools Specific Help</u>                                                                                                    | Eile View Iools Specific Help                                                                                                    |  |  |
|                                                                                                    | 🖌 🖬 📾 🖹 🗅 🛍 📽 🛛 🛍 🛛 🕊 🛛 💖                                                                                                    |  |  |
| General Details                                                                                                    | General Details                                                                                                    |  |  |
| Employee 2<br>Name System<br>Search Key LVDIA<br>Language FING Englisch<br>Employment WCBERI WC Berlin<br>Logon Code Scale B / Code 30<br>Labor Rate B30 Scale B / Code 30<br>Cost Component 200 Aggregated Operations | Employee 1<br>Name Employment<br>Department VCAMS1 WC Amsterdam Pre-assembly<br>Logon Code Labor Rate B30 Scale B / Code 30<br>Cost Component V01 Operational Service costs |  |  |
| Employee - People Data     Employee - Project Data     Employee - Service Data                                                                                                    | Employee - People Data     Employee - Project Data     Employee - Service Data                                                                                              |  |  |
| Modify tccom0101m000 090                                                                                                    | Modify tccom0101m000 090                                                                                                    |  |  |

You can also define an image to appear if there is no image for the item. The file should be named "nogif.gif" and it should be in the same directory were all the other gif files are.

Those images are able to open *bHot-Link* window if you click on them. In order to do that you need to check the zoom to *bHot-Link* option.

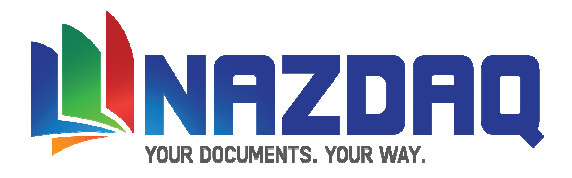

### Setting up BSA (Baan Session Add-ons)

The background process that is responsible for adding the buttons/images is tccom2bsa7. This session should be activated at the BW startup. The following will explain how to add a session to the startup in two ways.

- 1) Through user's default startup sessions
- 2) Through BMS Mask Data (ttadv4188m000)

#### Adding tccom2bsa7 to the startup user sessions:

1) Create a new session group (if you don't have one) using ttaad2107m000 (BHL for Example) When done, convert to Runtime Data Dictionary. If your users already have a group, you only need to add tccom2bsa7 to their group.

| 🖸 ttaad2107m000: Session Groups [000] |                                   |                   |  |  |  |
|---------------------------------------|-----------------------------------|-------------------|--|--|--|
| <u>File Edit View Group T</u>         | ools <u>Specific</u> <u>H</u> elp |                   |  |  |  |
| 🗗 🖬 🎒 🗋 🖻 🗡                           | Startup Sessions                  | 🔍 🔍 🖗 🖉 🛝 💦       |  |  |  |
| Session Group                         | Convert Changes to Runtime DD     |                   |  |  |  |
| BSA                                   | Baan Session Addon                |                   |  |  |  |
|                                       |                                   |                   |  |  |  |
|                                       |                                   |                   |  |  |  |
|                                       |                                   |                   |  |  |  |
|                                       |                                   |                   |  |  |  |
|                                       |                                   |                   |  |  |  |
|                                       |                                   |                   |  |  |  |
|                                       |                                   |                   |  |  |  |
|                                       |                                   |                   |  |  |  |
|                                       |                                   |                   |  |  |  |
|                                       |                                   |                   |  |  |  |
|                                       | add                               | ttaad2107m000 000 |  |  |  |

2) Insert tccom2bsa7 to the newly made BHL group (or any existing group) using ttaad2106m000 When done, convert to Runtime Data Dictionary (if you are upgrading remove the old entry)

| 🚺 tta    | aad2106m00 | 0: Startup Sessions | [000]                         |             | <u> </u> |
|----------|------------|---------------------|-------------------------------|-------------|----------|
| File     | Edit View  | Group Tools         | Specific Help                 |             |          |
| <b>F</b> | 🔒 🎒        | 🗋 🖻 🗙 🗗             | Convert Changes to Runtime DD | P 😵 🚱  🖉 🛛  | N?       |
| Ses      | sion Group | BSA                 | Baan Session Addon            |             |          |
|          | SeqNo.     | Session             | Description                   |             | <b>A</b> |
|          | 1          | tccom2bsa7          | Baan Session Add-on           |             |          |
|          |            |                     |                               |             |          |
|          |            |                     |                               |             |          |
| <b> </b> | _          |                     |                               |             |          |
| <u> </u> | _          |                     |                               |             |          |
|          | _          |                     |                               |             |          |
|          | _          |                     |                               |             |          |
|          |            |                     |                               |             |          |
|          |            |                     |                               |             |          |
|          | _          |                     |                               |             |          |
|          |            |                     |                               |             | -        |
| <u> </u> |            |                     |                               |             |          |
|          |            |                     |                               | ttaad2106m0 | 000 000  |

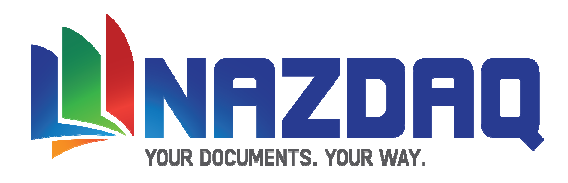

3) Set the group name in the user settings using ttaad2105m000 When done, convert to Runtime Data Dictionary

| 🚺 ttaad                                                 | 2105m000: User S | ettings [000]         |               |                    | x        |  |  |  |
|---------------------------------------------------------|------------------|-----------------------|---------------|--------------------|----------|--|--|--|
| File Ed                                                 | lit View Group   | o Tools Specific Help |               |                    |          |  |  |  |
| 🕼 🖬 🎒 🗋 🗈 🔀 Convert Changes to Runtime DD 🕴 🚳 🍕 🦪 🥙 🕅 💦 |                  |                       |               |                    |          |  |  |  |
|                                                         | User             |                       | Session Group |                    | <b>^</b> |  |  |  |
|                                                         | george           | george                | BSA 🕨         | Baan Session Addon |          |  |  |  |
|                                                         |                  |                       |               |                    |          |  |  |  |
|                                                         |                  |                       |               |                    |          |  |  |  |
|                                                         |                  |                       |               |                    |          |  |  |  |
|                                                         |                  |                       |               |                    |          |  |  |  |
| <b>  </b>                                               |                  |                       |               |                    |          |  |  |  |
|                                                         |                  |                       |               |                    |          |  |  |  |
|                                                         |                  |                       |               |                    |          |  |  |  |
|                                                         |                  |                       |               |                    |          |  |  |  |
|                                                         |                  |                       |               |                    |          |  |  |  |
|                                                         |                  |                       |               |                    | -        |  |  |  |
|                                                         |                  |                       |               |                    |          |  |  |  |
|                                                         |                  |                       |               | ttaad2105m000 000  | 0        |  |  |  |

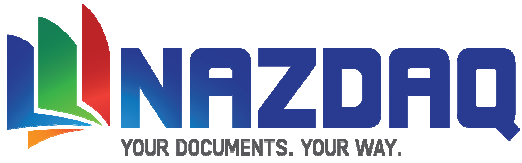

#### Adding tccom2bsa7 to the startup baan sessions through BMS Mask Data:

Maintain BMS Mask session can be used to define startup processes for all users. Caution is needed if you choose this way since it will affect all users.

Here are the steps to run tccom2bsa7 for all your Baan users:

- a) Insert tccom2bsa7 to
- b) Check the boot check box
- c) Save
- d) Click on Continue

| 💶 ttadv4188m000: BMS Mask Data [000]     |                   |                         |              |  |  |  |  |  |  |
|------------------------------------------|-------------------|-------------------------|--------------|--|--|--|--|--|--|
| File Edit View Group Tools Specific Help |                   |                         |              |  |  |  |  |  |  |
| 🗗 🖬 🎒 🗋 🖻 🗙 👔 Convert to Run             | time Ctrl+Shift+D |                         | U <b>M</b> ? |  |  |  |  |  |  |
| Mask                                     | Session/Object    | Automatical<br>add Mask | Boot ^       |  |  |  |  |  |  |
| tccom2bsa7                               | tccom2bsa7        | Г                       |              |  |  |  |  |  |  |
|                                          |                   |                         |              |  |  |  |  |  |  |
|                                          |                   |                         |              |  |  |  |  |  |  |
|                                          |                   |                         |              |  |  |  |  |  |  |
|                                          |                   |                         |              |  |  |  |  |  |  |
|                                          |                   |                         |              |  |  |  |  |  |  |
|                                          |                   |                         |              |  |  |  |  |  |  |
|                                          |                   |                         |              |  |  |  |  |  |  |
|                                          |                   |                         |              |  |  |  |  |  |  |
|                                          |                   |                         |              |  |  |  |  |  |  |
|                                          |                   |                         |              |  |  |  |  |  |  |
|                                          | add               | ttadv4188m              | 000 000      |  |  |  |  |  |  |

This will make tccom2bsa7 work for all the users. If you want to exclude some users you can write their baan user names in a file and save it under \$BSE/BHC7/settings/adm as "bhlusers.dat"

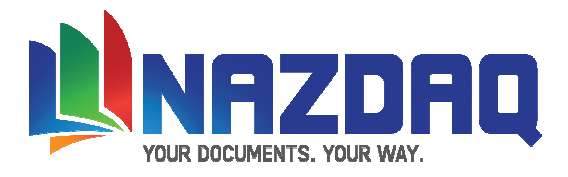

# Adding a button the session's form

The *bHot-Link* can be activated from any Baan Form. Basic knowledge of Baan Tools is needed.

1. Maintain the Baan Session that you wish to link. Copy the form to current package VRC.

| 🚺 ttac       | lv2500m                                                  | 000: Sessions    | [000]                  |          | a Tana       |            |                                      |  |
|--------------|----------------------------------------------------------|------------------|------------------------|----------|--------------|------------|--------------------------------------|--|
| <u>F</u> ile | <u>E</u> dit <u>V</u> i                                  | ew <u>G</u> roup | <u>T</u> ools <u>S</u> | pecific  | <u>H</u> elp |            |                                      |  |
|              | . 4                                                      | 🗋 🛍 🕻            | K 🗗                    | <b>1</b> | 🙀 😽          | 4 <b>4</b> | ୍ୟା <u>ଦି</u> ଢ଼େ ଢ଼େ ଢ଼ା <b>⊮</b> ? |  |
| 9 <u>7</u> ( | 1 📩                                                      | ·<br>•••   = •   | * 📰                    |          |              |            |                                      |  |
| Pack<br>Lang | Package tc Common<br>Language 2 English Your Package VRC |                  |                        |          |              |            |                                      |  |
|              | Sessi                                                    | on               | VRC                    |          |              | Exp        | Form Description                     |  |
|              | ibd                                                      | 0101s000         | B61U                   | а        | naz          | Г          | Item - General                       |  |
|              | ibd                                                      | 0101s000         | B61U                   | а        | stnd         | Г          | Item - General                       |  |
|              | ibd                                                      | 0102s000         | B61                    | a        |              | Г          | Item - General Defaults              |  |
|              | ibd                                                      | 0102s000         | B61U                   | a        | stnd         | Г          | Item - General Defaults              |  |
|              | ibd                                                      | 0103m000         | B61                    | a        |              | Г          | Conversion Factors                   |  |
|              | ibd                                                      | 0103m000         | B61U                   | а        | stnd         | Г          | Conversion Factors                   |  |
|              | ibd                                                      | 0104s000         | B61                    | a        |              | Г          | Item Codes by Item Code System       |  |
|              | ibd                                                      | 0105s000         | B61                    | а        |              | Г          | Alternative Items                    |  |
|              | ibd                                                      | 0105s000         | B61U                   | a        | stnd         | Г          | Alternative Items                    |  |
|              | ibd                                                      | 0106m000         | B61                    | а        |              | Г          | Item Code Systems                    |  |
|              | ibd                                                      | 0110s000         | B61                    | a        |              | Г          | Date-Effective Item Data             |  |
|              | ibd                                                      | 0110s000         | B61U                   | а        | stnd         | Г          | Date-Effective Item Data             |  |
| Current      | Dackag                                                   | • VRC++c B6111   | 3 037                  |          |              |            | ttadv2500m000 000                    |  |
| Curren       | гаскад                                                   | e vinc. (C BOIO  | a iidZ                 |          |              |            | 11807230011000 000                   |  |

2. Add a new entry to the form commands:

| <b>(</b> t   | tadv3518m00               | 00: Form Comm              | ands [000]                        | THE OWNER WHEN | Statement of Concession, Name | and the second second second second second second second second second second second second second second second | and the second second    | -         |          | x     |
|--------------|---------------------------|----------------------------|-----------------------------------|----------------|-------------------------------|----------------------------------------------------------------------------------------------------|--------------------------|-----------|----------|-------|
| <u>F</u> ile | <u>E</u> dit <u>V</u> iew | v <u>G</u> roup <u>T</u> o | ols <u>S</u> pecific <u>H</u> elp | 1              |                               |                                                                                                    |                          |           |          |       |
| Ē            |                           | 🗋 🛍 🗙                      | f 🖸 🖬                             | ♦ ♦ ♦ ♦        | <b>n p p q q</b>              | 🖉 I 🕅                                                                                                    |                          |           |          |       |
| <b>.</b>     |                           |                            |                                   |                |                               |                                                                                                    |                          |           |          |       |
| La           | Language 2                |                            |                                   |                |                               |                                                                                                    |                          |           |          |       |
| Pa           | ckage to                  | 5                          |                                   |                |                               |                                                                                                    |                          |           |          |       |
| Fo           | rm ib                     | od 0101s00                 | 00d VRC B6                        | 1U a naz       |                               |                                                                                                    |                          |           |          |       |
|              |                           |                            |                                   |                |                               |                                                                                                    |                          |           |          |       |
|              | ID                        | Sort Sea.                  | Command Type                      | Parent (Menu)  | Activate a                    | Menu/Session/Function                                                                                            | Description              | Button    | Detail   |       |
|              | 17                        | 5                          | Form                              | 0              | Session                       | tccom2eml65                                                                                                    | B2Email Plus             | <b>T</b>  | <b>v</b> | 1 m l |
|              | 18                        | 5                          | Form                              | 0              | Session                       | tccom2bhl7                                                                                                    | B.H.L.                   | <b>V</b>  |          |       |
|              | 2                         | 5                          | Group                             | 0              | Function                      | clear.dfit                                                                                                    | Unlink Derived-from Item | Г         | <b>v</b> | 1     |
|              | 14                        | 10                         | Field                             | 0              | Session                       | tcibd0510m000                                                                                                    | Date-Ef.Item Data        | <b>V</b>  | ~        |       |
|              | 3                         | 25                         | Field                             | 0              | Function                      | item.sales.data                                                                                                  | Sales Data               |           | Г        |       |
|              | 5                         | 30                         | Field                             | 0              | Function                      | item.purchase.data                                                                                               | Purchase Data            | <b>V</b>  | Г        |       |
|              | 6                         | 35                         | Field                             | 0              | Function                      | item.production.data                                                                                             | Production Data          | •         | Г        |       |
|              | 8                         | 40                         | Field                             | 0              | Function                      | item.order.data                                                                                                  | Ordering Data            | ▼         | Г        |       |
|              | 7                         | 45                         | Field                             | 0              | Function                      | item.costing.data                                                                                                | Costing Data             | ▼         | Г        |       |
|              | 11                        | 50                         | Field                             | 0              | Function                      | item.plan.data                                                                                                   | Planning Data            | ▼         | Г        |       |
|              | 4                         | 55                         | Field                             | 0              | Function                      | item.warehousing.data                                                                                            | Warehousing Data         | <b>v</b>  | Г        |       |
|              | 10                        | 60                         | Field                             | 0              | Function                      | item.service.data                                                                                                | Service Data             | <b>V</b>  | Г        | -     |
|              |                           |                            |                                   |                |                               |                                                                                                    |                          |           |          |       |
|              |                           |                            |                                   |                |                               |                                                                                                    | First                    | tadv3518m | 000 00   | 00    |
|              |                           |                            |                                   |                |                               |                                                                                                    | First 1                  | tadv3518m | 000 00   | 00    |

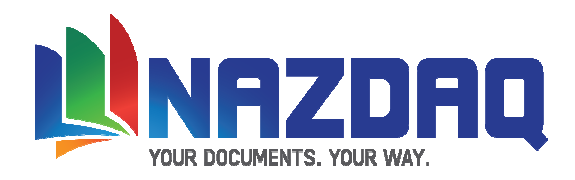

**3.** Maintain the form commands in the following way:

| ttadv3118s000: Form Commands [000]    |                                            |        |               | ×   |
|---------------------------------------|--------------------------------------------|--------|---------------|-----|
| <u>File View Tools Specific H</u> elp |                                            |        |               |     |
| 🗗 🖬 🗇 🗅 🖻 🗳 🕼 🖉 🦉 🛛                   | <b>N</b> ?                                 |        |               |     |
| Form Command Execution                |                                            |        |               |     |
| ID                                    | 18                                         |        |               |     |
| Activate a                            | Session 🔻                                  |        |               |     |
| Session/Function/Business Method      | * tccom2bhl7                               |        |               |     |
|                                       | Baan Hot Link 7.0                          |        |               |     |
| Parent (Menu)                         |                                            |        |               |     |
| Sort Sequence                         | 5                                          |        |               |     |
| Command Type                          | Form                                       |        |               |     |
| Group/Field Number                    | 0                                          |        |               |     |
| Display                               |                                            |        |               | -   |
| Label                                 | com.bhl Search Add Ellipses to Label       |        |               |     |
| Long description                      | B.H.L.                                     |        |               |     |
| Short Description                     | B.H.L.                                     |        |               |     |
| Shortcut Key                          | Not Applicable 👻                           |        |               |     |
|                                       | Separator                                  |        |               |     |
| Availability                          |                                            |        |               |     |
|                                       | Show as Button in Dialog or browse Session |        |               |     |
|                                       | Show on Menu bar of Details window         |        |               |     |
|                                       | Initial hidden when added to Toolbar       |        |               |     |
| Authorization Group                   | Print/Display 🗸                            |        |               |     |
| Command Availability                  | Always                                     |        |               |     |
|                                       |                                            |        |               |     |
|                                       |                                            | Modify | ttadv3118s000 | 000 |

4. After the form command is added, compile the session, save and exist

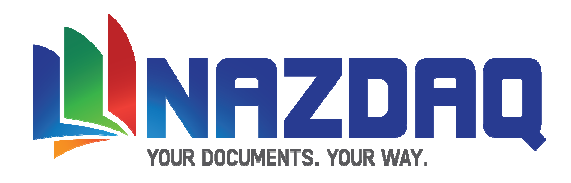

# Adding a Hot Link to the session through code

This should be done by a Baan tools programmer.

The following is the line of code that activates *bHot-Link*:

zoom.to\$("otccom2bhl7",Z.SESSION,"","",0)

You can add it anywhere in the code. Usually it is added in a new menu option or button (user choice) section.

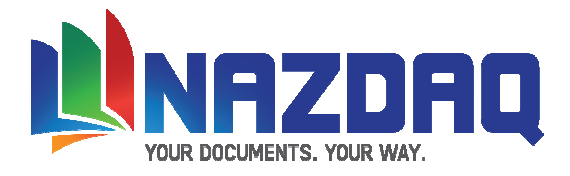

# System Issues

This section will talk about fine tuning *bHot-Link* and other system issues.

# bHot-Link Log

The log file, <bhl.log>, for bHot-Link is stored under \$BSE/BHC7/settings/adm

| 🛃 bhl.log - Notepad                                                                                                    |          |
|----------------------------------------------------------------------------------------------------|----------|
| Eile Edit Format Help                                                                                                    |          |
| 2001-11-17[19:45:47] loaan :tcibd2500m000: View C:\temp\doc-01001.doc                                                                       | <b>_</b> |
| 2001-11-17[19:46:42] baan :tcibd2500m000: View C:(temp\doc-01001.doc                                                                        |          |
| 2001-11-17[19:46:44]:baan:tcibd2500m000: View c:\temp\pdfTest.txt                                                                           |          |
| 2001-11-18[10:07:24]:baan :tcibd2500m000: Couldn't delete the file C'\temp\doc-010.doc - file doesn't exist                                 |          |
| 2001-11-18[15:30:55]:baan :tcibd2500m000: View C:(temp)doc-010.doc.lnk                                                                      |          |
| 2001-11-18[15:44:58]:baan :tcibd2500m000: View C:\temp\doc-010.doc.lnk                                                                      |          |
| 2001-11-18[16:46:23]:baan :tcibd2500m000: View c:\invoices\01-0-                                                                            |          |
| 2001-11-18[16:55:18]:baan :tcibd2500m000: View C:\temp\doc-010.doc                                                                          |          |
| 2001-11-18[16:57:11]:baan :tcibd2500m000: View C:\temp\doc-010.doc                                                                          |          |
| 2001-11-18[16:57:18]:baan :tcibd2500m000: Delete file C:\temp\doc-010.doc                                                                   |          |
| 2001-11-18[16:57:29] baan :tcibd2500m000: Couldn't delete the file C:\temp\doc-010.doc - file doesn't exist                                 |          |
| 2001-11-18[16:57:34]:baan :tcibd2500m000: Link C:\temp\doc-010.doc to C:\temp\Copy of doc-010.doc                                           |          |
| 2001-11-18[16:57:40]:baan :tcibd2500m000: Delete file C:(temp)doc-010.doc.lnk                                                               |          |
| 2001-11-18[16:57:48] baan :tcibd2500m000: Couldn't delete the file C:\temp\doc-010.doc - file doesn't exist                                 |          |
| 2001-11-18[16:57:55] Joaan :tcibd/2500m0000: Link C:ttempldoc-010.doc to C:ttemplCopy of doc-010.doc                                        |          |
| 2001-11-18[17:13:34]:baan:tcibd2500m0000: View c:ttemplpdfTest.txt                                                                          |          |
| 2001-11-18[17:14:01];baan:tcubd2500m000:View c:\templodfTest.txt                                                                            |          |
| 2001-11-18[17:14:25] Joaan (tc)bd/200m0000: View c:tmvorces001-0-                                                                           |          |
| 2001-11-18[17:18:04];baan:tcibd200m000;View c:ttemptpdfTest.txt                                                                             |          |
| 2001-11-18[17:18:25] ibaan itcibd200m000; View citemptodifiest.txt                                                                          |          |
| 2001-11-18[17:19:08] bean topod200m000: view = citemplygar lest.txt                                                                         |          |
| 2001-11-18[17:27:18] bean topod200m000: Dupicate NONE to commptoal test tot                                                                 |          |
| 2001-11-18[17:28:03] bean to bd 200 molou: Dupicate of the work of the test test test                                                       |          |
| 2001-11-18[17:28:07] boan tobd200m000: view citemploan festixt                                                                              |          |
| 2001-11-15[17.25.10].0341.000420000000.018W C.utv016901-0-                                                                                  |          |
| 2001111-18[17:00-35]boom (000220000000, VBW Inffp010-17], nmf                                                                               |          |
| 2001-11-16[17.30.29] total (contactormoloc) view http://01011().htm<br>2001-11-17[17.30.29] total (contactormoloc) (view http://01011().htm |          |
| 2001-11-18[17.55.25].0aan.icb02500n000.view http://010-1{}.film                                                                             | <b>•</b> |

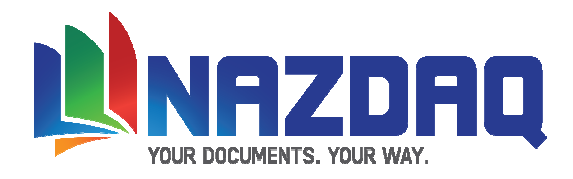

# bHot-Link parameters - bhl.ini file

The bhl.ini saved in \$BSE/BHC7/settings/adm contains **default** parameters for better configuring of the *bHot-Link* product.

| Ď bhl.ini - Notepad                                                 | <u>_                                    </u> |
|---------------------------------------------------------------------|----------------------------------------------|
| <u>File E</u> dit F <u>o</u> rmat <u>V</u> iew <u>H</u> elp         |                                              |
| Local_Temp = c:<br>Server_Temp = \${BSE}/tmp/bhl6                   |                                              |
| Show_Link = No<br>Icon_Size = 100×100                               |                                              |
| Copy2Local = Yes                                                    |                                              |
| B2E_Session = otccom2em161<br>Activate_BSA = Yes<br>BHL_Version = 6 | _                                            |
|                                                                     | ▶ //                                         |

#### Local\_Temp

*bHot-Link* copies files to the user's C: drive and create directories by the name b2e<user name> (For example, b2esaleem for user saleem). If the PC you are using does not have access to the C Drive (Like in case you are using MetaFrame or Citrix), or if you wish to locate your temp files in a different location, change this variable.

#### Server\_Temp

*bHot-Link* uses \$BSE/tmp as its default location for creating temporary files. This directory can be changed by changing this variable.

#### Show\_Link

If Show\_Link = Yes, it marks the links with (V) if the link was found.

#### Icon\_Size

Put the <width>x<height> of a *bHot-Link* button. The icons that you choose in tccom2bhmap7 should have the same size (or less). All icons must be in **gif** format. Save all icons under **\$BSE/BHC7/images.** You can find three examples in the package.

#### Copy2Local

*bHot-Link* copies different exe programs to Local\_Temp every time *bHot-Link* is used. You can decide to have these files deleted every time the device finishes processing the files. For *bHot-Link* installations with many slow machines, it is recommended to change this variable to No.

#### **B2E\_Session**

The name of the current B2Email session/object (only works from v. 5.0 and higher)

#### **BHL\_Version**

Put the version of bHot-Link that you are using without the period. Example BHL\_Version = 61.

#### Activate\_BSA

If you want to turn off the session that adds the Hot Links, set this variable to No.

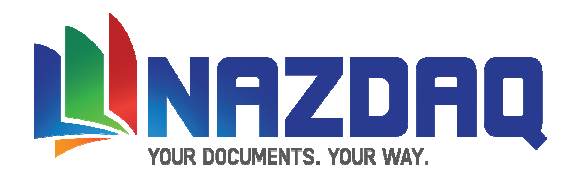

#### Maintain bHot-Link users permissions

Use the session tccom2bhusrs7 to define permissions for each user:

| tccom2bhusrs7: Maintain User's P                                                                                                    | ermissions For Baan Hot Lin                                                                     | k [090]   | _     | _            | -           |              | -      |                   |   |  |
|----------------------------------------------------------------------------------------------------|-------------------------------------------------------------------------------------------------|-----------|-------|--------------|-------------|--------------|--------|-------------------|---|--|
| <u>File Edit View Group T</u> ools                                                                                                    | <u>F</u> ile <u>E</u> dit <u>V</u> iew <u>G</u> roup <u>T</u> ools <u>Specific</u> <u>H</u> elp |           |       |              |             |              |        |                   |   |  |
| 🗗 🖬 🗿 🗋 🖻 🖎 🗗                                                                                                    | 🛛 🔂 🖬 🚺 💠 🗳                                                                                     | 斜   🖺 🏟 🌒 | 99180 | <b>\?</b>    |             |              |        |                   |   |  |
| Add New Session     Previous Session       Session     tc       mcs     0510m000       Company     070       Remove users'     Permissions |                                                                                                 |           |       |              |             |              |        |                   |   |  |
| Session tc mcs 0510<br>Company 070                                                                                                    | 0m000 Countries                                                                                 |           |       |              |             |              |        |                   |   |  |
| Remove users'                                                                                                    |                                                                                                 |           |       |              | Permissions |              |        |                   |   |  |
| Permissions                                                                                                    | User Name                                                                                       |           | View  | Create       | Duplicate   | Link         | Detach | Replace           |   |  |
|                                                                                                    | default                                                                                         |           |       |              |             |              |        |                   |   |  |
|                                                                                                    | baan                                                                                            |           |       |              |             |              |        |                   |   |  |
|                                                                                                    | george                                                                                          |           |       | $\checkmark$ |             | $\checkmark$ |        |                   |   |  |
|                                                                                                    | <b></b>                                                                                         |           |       |              |             |              |        |                   |   |  |
|                                                                                                    | <b></b>                                                                                         |           |       |              |             |              |        |                   |   |  |
|                                                                                                    | •                                                                                               |           |       |              |             |              |        |                   |   |  |
|                                                                                                    |                                                                                                 |           |       |              |             |              |        | tccom2bhusrs7 090 | 0 |  |

- default : These are the permissions for all users.
- Use the <> buttons to move between the users.
- Use the << >> buttons to move between the sessions
- You need to check the "Remove users' Permissions" if you would like to remove a specific user.
- In order to remove a specific session, you need to delete all users defined for this session.
- If you choose to give a user permission to replace/detach a file, he will not see the replace/detach menu

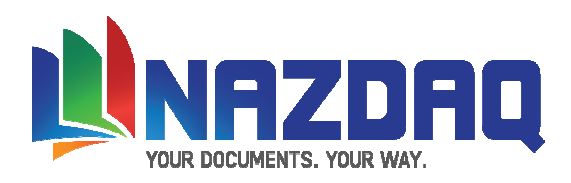

# **Define Local Temp Directory – tccom2bhctmp7**

| tccom2bhctmp7: Maintain users local temp [090] |                             |                               |          |   |     |       |         |     |     |
|------------------------------------------------|-----------------------------|-------------------------------|----------|---|-----|-------|---------|-----|-----|
| <u>F</u> ile <u>E</u> dit <u>V</u> iew         | <u>G</u> roup <u>T</u> ools | <u>S</u> pecific <u>H</u> elp |          |   |     |       |         |     |     |
| 🗗 🖬 🖨                                          | 🗋 🖻 🗙 🖏                     | 1 🖸   🖬 🖊                     | <b>\</b> | • | P 🖗 | 99    | 🗭       | U   | N?  |
| User Name                                      | george                      | george                        |          |   |     |       |         |     |     |
| Local Temp                                     | e:                          |                               |          |   |     |       | 1       |     |     |
|                                                |                             |                               |          |   |     | tccon | n2bhctm | np7 | 090 |

The *bHot-Link* temp directory is created in a directory based on session tccom2bhtmp7

The default is C: (defined in bhl.ini), and if you have users for which C: is not good (Citrix for example), use

tccom2bhtmp7 and define a specific location for the *bHot-Link* Local Directory for each one of them.

If most of your users use Citrix, change the default value in bhl.ini to be the directory on the mata-server where you wish to have the *bHot-Link* Local Directories created. For others, you must define them one-by-one.

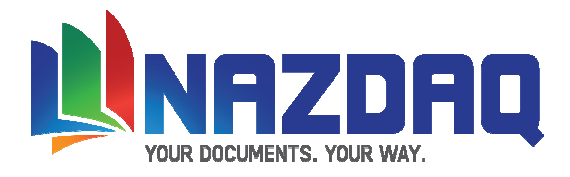

# Warning

In case you are not familiar with Unix/NT commands or with Baan tools, please contact your system administrator before you proceed with the installation. In case of any question, please contact us and we will arrange to have a technical support person assist you install bHot-Link.

By installing this demo version, you are licensing the software for the initial period of thirty (30) day evaluation period.

To receive a copy of the full Nazdaq license agreement, please contact info@nazdaq-it.com

### **Trade Marks**

*bHot-Link* is a trade Mark of NAZDAQ Ltd. All other referenced company and product names may be trademarks or registered trademarks of others.

# NAZDAQ

For support, please send examples/ print screens to info@nazdaq-it.com

Our office Hours are Monday - Thursday 10:00 – 19:00 and Friday 10:00 – 17:00 GMT +2

Check our WEB site for other Baan Related Products

www.nazdaq-it.com

A, May 2010